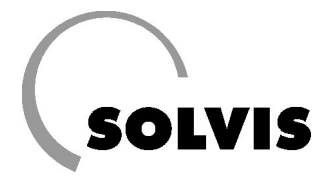

# **SolvisControl – Comando per l'installatore**

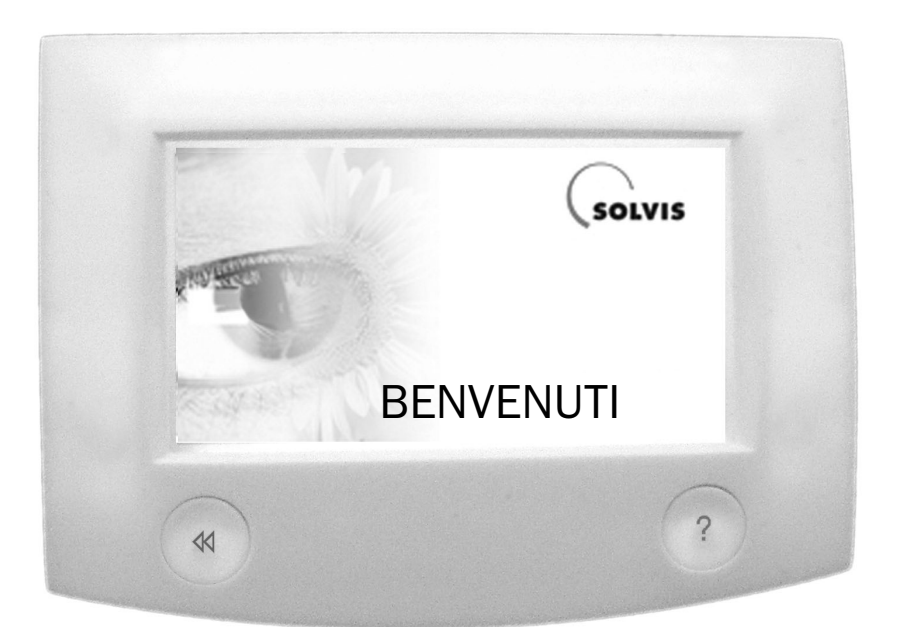

N. art.: 14336 - Con riserva di modifiche tecniche 09.07

# Informazioni sulle istruzioni

In queste istruzioni trovate tutte le informazioni sul regolatore di sistema SolvisControl occorrenti per poter eseguire gli adattamenti per il sistema del cliente.

Nelle spiegazioni sono riportate, tra virgolette, tutte le indicazioni/voci del display della regolazione.

Queste istruzioni devono essere custodite in prossimità dell'impianto, in modo da essere a disposizione anche successivamente per la consultazione.

Poiché siamo interessati al continuo miglioramento dei nostri manuali, Vi siamo grati per qualsiasi tipo di riscontro.

Si prega di notare che i seguenti numeri telefonici sono riservati ai tecnici specializzati. Gli esercenti di impianti interessati sono pregati di rivolgersi al proprio installatore. Suntek Srl

Via delle Fabbriche, 2 - 39031 Brunico (BZ) Tel.: 0474.556.022 - Fax: 0474.556.024 E-mail: info@suntek.it

Via Puccini, 1 - 24040 Madone (BG) Tel.: 035.4939.020 - Fax: 035.90.00.982 E-mail: info@suntek-bergamo.it

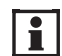

#### **Informazioni e segnalazioni!** Questo simbolo rimanda a

- informazioni utili e semplificazioni del lavoro così come
- importanti indicazioni per un corretto funzionamento dell'impianto.

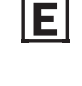

### **Suggerimenti per il risparmio energetico!** Questo simbolo indica dei suggerimenti che contribuiscono al risparmio energetico. Questo aiuta l'ambiente e riduce i costi.

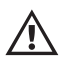

#### Attenzione!

Questo simbolo indica che in caso di inosservanza delle indicazioni possono avere luogo dei danni alle persone oppure dell'apparecchio o di ulteriori materiali.

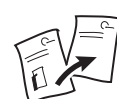

### **Cambio di documento!** Questo simbolo rimanda ad un ulteriore documento.

#### Sistemi

I sistemi Solvis usati, verranno abbreviati come segue:

- SD SolvisDirekt
- SF SolvisMax Futur
- SL SolvisMax Solo

- **SÖ-BW** Caldaia a condensazione SolvisMax Öl
- SÖ-NT Caldaia a bassa temperatura a gasolio SolvisMax Öl
- **SX** Caldaia a condensazione SolvisMax Gas

# Indice

| 1 Descrizione del prodotto                                                                              | 5  |
|----------------------------------------------------------------------------------------------------|----|
| 1.1 Concetto di comando generale                                                                        | 5  |
| 1.2 Impiego conforme alle prescrizioni                                                                  | 6  |
| 1.3 Dati tecnici SolvisControl                                                                          | 6  |
| 1.4 Accessori                                                                                           | 7  |
| 2 Prima della messa in funzione                                                                         | 8  |
| 2.1 Collegamento della caldaia sul luogo (solo SF oppure SL)                                            | 8  |
| 2.1.1 Bruciatore                                                                                        | 8  |
| 2.1.2 Pompa caricamento caldaia                                                                         | 8  |
| 2.2 Funzioni speciali: caldaia a combustibile solido (FBK)                                              | 9  |
| 2.3 Funzioni speciali: tetto est-ovest (OW)                                                             | 9  |
| 3 Prima messa in funzione                                                                               | 10 |
| 3.1 Indicazioni per la sicurezza                                                                        | 10 |
| 3.2 Inserimento dell'impianto                                                                           | 11 |
| 3.3 Protocollo di inizializzazione                                                                      | 12 |
| 3.4 Calibratura del touchscreen                                                                         | 13 |
| 3.5 Selezione utente                                                                                    | 13 |
| 3.6 Impostazione bruciatore                                                                             | 14 |
| 3.7 Impostazione di base per il riscaldamento, acqua ed eventualmente la circolazione                   | 16 |
| 3.7.1 Riscaldamento                                                                                     | 16 |
| 3.7.2 Acqua                                                                                             | 18 |
| 3.7.3 Circolazione                                                                                      | 19 |
| 3.8 Messa in funzione del circuito solare (opzionale / solo con scambiatori di calore solare integrati) | 19 |
| 3.8.1 Riempimento e spurgo del circuito solare                                                          | 19 |
| 3.8.2 Impostazione di base del circuito solare                                                          | 20 |
| 3.9 Controllo finale e consegna                                                                         | 21 |
| 3.9.1 Controllo degli ingressi (Stato dell'impianto)                                                    | 21 |
| 3.9.2 Controllo delle uscite                                                                            | 21 |
| 3.9.3 Lavori finali                                                                                     | 21 |
| 4 Modifiche nel sistema                                                                                 | 22 |
| 4.1 Informazioni del sistema                                                                            | 22 |
| 4.2 Integrazione di nuovi componenti                                                                    | 22 |
| 5 Impostazioni                                                                                          | 23 |
| 5.1 Riscaldamento                                                                                       | 24 |
| 5.1.1 Impostazione individuale del circuito di riscaldamento                                            | 26 |
| 5.1.2 Richiesta                                                                                         | 28 |
| 5.1.3 Numero giri bruciatore / Modulazione                                                              | 28 |
| 5.1.4 Surriscaldamento massetto                                                                         | 30 |
| 5.1.5 Funzione manutenzione                                                                             | 30 |

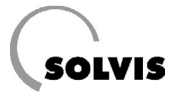

|   | 5.2 Acqua                                                            |
|---|----------------------------------------------------------------------|
|   | 5.2.1 Richiesta                                                      |
|   | 5.2.2 Prelievo                                                       |
|   | 5.3 Circolazione                                                     |
|   | 5.4 Solare                                                           |
|   | 5.4.1 Temperature                                                    |
|   | 5.4.2 Regolazione del numero di giri                                 |
|   | 5.4.3 Start collettore                                               |
|   | 5.4.4 Quantità calore                                                |
|   | 5.5 Altro                                                            |
|   | 5.6 Ingressi                                                         |
|   | 5.7 Uscite                                                           |
|   | 5.8 Messaggi                                                         |
|   | 5.9 Dati (Caricamento delle impostazioni di fabbrica) 39             |
| 6 | Rimozione degli errori                                               |
|   | 6.1 Messaggi                                                         |
|   | 6.2 Sblocco di un disturbo del bruciatore (non SX e SÖ-BW) 40        |
|   | 6.3 Problemi con il riscaldamento e l'acqua calda sanitaria          |
| 7 | Manutenzione                                                         |
|   | 7.1 Intervallo di manutenzione                                       |
|   | 7.2 Inserimento del bruciatore per i lavori di manutenzione          |
| 8 | Messa fuori servizio                                                 |
| 9 | Protocollo: SolvisControl – Periodi di riscaldamento e funzionamento |

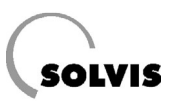

# **1** Descrizione del prodotto

# **1.1 Concetto di comando generale**

|                | In questa pagina prenderete conoscenza con gli elementi di comando di base.<br>Troverete descrizioni particolareggiate sui comandi nel → Cap. «Comando del<br>SolvisControl», nelle istruzioni per l'uso per l'utente dell'impianto, Solvis –<br>Documentazione n.: L 30. |
|----------------|----------------------------------------------------------------------------------------------------|
| Touchscreen    | Il display del SolvisControl (il touchscreen) è uno schermo tattile, questo signi-<br>fica che la regolazione viene comandata toccando i pulsanti o i campi di<br>immissione indicati.                                                                                    |
| Tasto Indietro | Per interrompere una immissione oppure per ritornare all'indicazione prece-<br>dente, premere il tasto Indietro, in basso a sinistra, nel SolvisControl.                                                                                                    |
| Tasto Aiuto    | Premendo il tasto Aiuto, in basso a destra, vengono indicate delle spiegazioni<br>relative al contenuto al momento visualizzato. Alternativamente, in queste<br>istruzioni per l'uso sono riportate tutte le informazioni necessarie per un<br>impiego corretto.          |

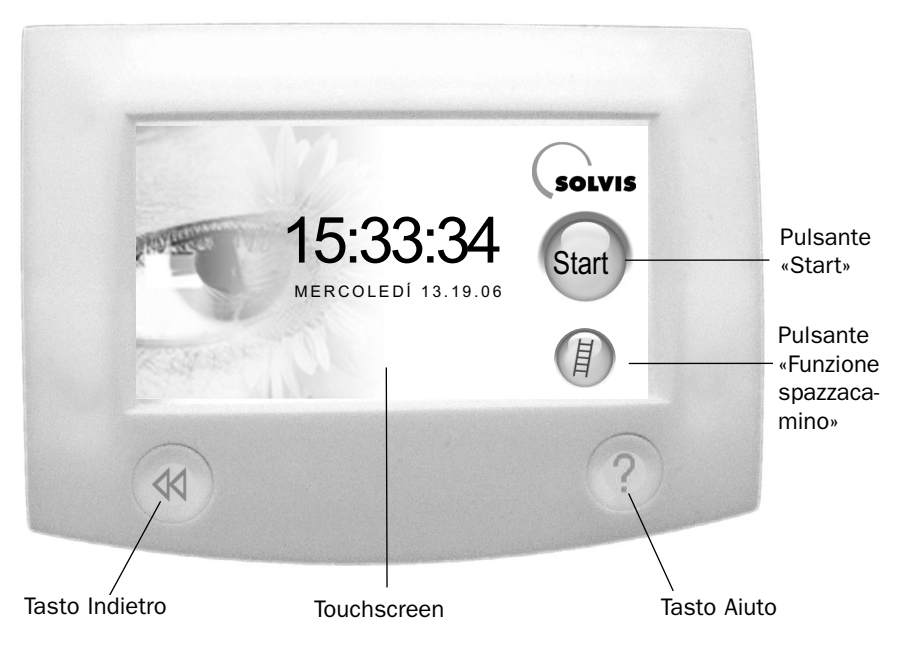

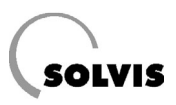

# 1.2 Impiego conforme alle prescrizioni

Il SolvisControl è adatto solo per la regolazione di sistemi Solvis che, come descritto in queste istruzioni, vengono impiegati per il riscaldamento in campi di basse temperature e al riscaldamento di acqua calda sanitaria con eventuale supporto solare.

L'impiego di SolvisControl per altri scopi che non siano quelli riportati non è permesso. E' necessaria l'approvazione scritta o la dichiarazione di SOLVIS GmbH & Co KG corrispondentemente ad ogni singolo caso.

# 1.3 Dati tecnici SolvisControl

| Allacciamento elettrico                |                                                                        |  |
|----------------------------------------|------------------------------------------------------------------------|--|
| Tensione di rete                       | 230 V / 50 - 60 Hz                                                     |  |
| Fusibile per correnti deboli           | 6,3 A / 230 V rapido                                                   |  |
| Temperatura ambiente                   | 0 - 50 °C                                                              |  |
| Carico di corrente nominale            | A1, A2, A6, A7: risp. 230 V / 1 A; uscite relè risp. max. 230 V / 3 A, |  |
|                                        | Somma delle correnti non superiore a 6,3 A                             |  |
| Potenza assorbita                      | ca. 5 W (in modalità di attesa, senza pompe)                           |  |
| Funzione orologio, senza alimentazione | e 1 - 2 giorni                                                         |  |
| di corrente                            |                                                                        |  |
| Sonde e Indicazioni                    |                                                                        |  |
| Tipo di sonda – sonda temperatura      | PTC 2 kOhm (tranne quelle di mandata e ritorno solare, sonda esterna:  |  |
|                                        | PT 1000)                                                               |  |
| Indicazione della temperatura          | da – 35 a + 199 °C                                                     |  |
| Risoluzione display                    | 0,1 K                                                                  |  |
| Precisione di misurazione              | norm. 0,4 e max. ± 1 °C nel campo 0 - 100 °C                           |  |
| Controllo sonda e funzionamento        |                                                                        |  |
| Indicazione «250»                      | Sonda non collegata, rottura sonda (cavo)                              |  |
| Indicazione «-35»                      | Cortocircuito sonda                                                    |  |
| Messaggio: Delta-T solare              | Rendimento solare troppo basso (errore nel circuito solare)            |  |
| Uscite                                 |                                                                        |  |
| Regolazione del n. di giri             | A1: taglio di fase (impostazione di fabbrica) / pacchetto di impulsi,  |  |
|                                        | A2, A6 e A7: pacchetto di impulsi                                      |  |
| Uscita di commutazione 230 V           | A1 fino a A13: 230 V, A14 a potenziale zero                            |  |
| Uscita analogica 0 - 10 V              | 0-1 - 0-3                                                              |  |
| Protezione antiblocco*                 | Pompe del circuito di riscaldamento (a libera scelta per A1 – A14)     |  |

\* Protezione antiblocco: Le pompe del circuito di riscaldamento entrano in funzione una dopo l'altra sempre il lunedì verso le ore 15:00 per 30 sec. Il momento e la durata possono essere modificati. Per questo scopo è possibile scegliere le uscite A1 – A14.

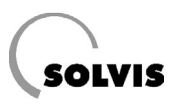

# 1.4 Accessori

### Sonda ambiente

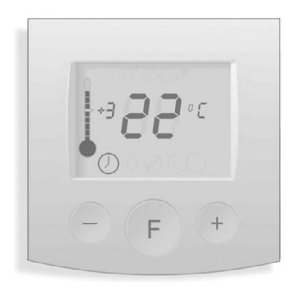

Indicazione

Ò

Modalità di funzionam.

Modalità diminuz. temp.

Modalità automatica

Modalità diurna

Modalità standby

| RF-2 | (Art. | n.: | 13696): |
|------|-------|-----|---------|
|------|-------|-----|---------|

Nella sonda ambiente (figura a sinistra) è integrato un sensore di temperatura e un display LC, che indica la temperatura ambiente attuale, la correzione di temperatura e la modalità operativa dell'impianto solare.

- Con i tasti «–» e «+» si può impostare la correzione della temperatura (± 5 livelli), per regolare la temperatura ambiente secondo le proprie esigenze.
- Con il tasto «F» possono essere impostate diverse modalità di funzionamento (tabella a sinistra).

lnoltre, con il tasto «F» può essere calibrata l'indicazione di temperatura a passi di 0,5 °C come indicato qui di seguito:

- Mantenere il tasto «F» premuto.
- Impostare il valore corretto con il tasto «+» e «-».
- Rilasciare il tasto «F».

#### Sonda di temperatura SolvisControl

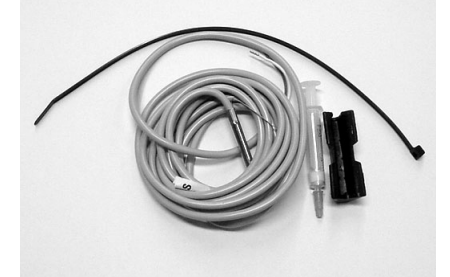

#### **TF-SC** (Art. n.: 09350):

con 3 m di cavo di collegamento, compresi grasso al silicone, serracavo e isolatore passante.

#### Tre possibilità di applicazione:

- 1. Sensore mandata circuito miscelatore: consente il controllo di un secondo circuito di riscaldamento misto con SolvisControl. (Una sonda di mandata è compresa nel volume di fornitura di SolvisMax).
- 2. **Sonda di circolazione**: consente il comando della circolazione di acqua calda sanitaria con SolvisControl.
- 3. Sostituzione per **sonda accumulatore** nel fascio di cablaggio sensore.

Questo sensore non è idoneo per MD/RT solare.

#### Misuratore di portata volumetrica

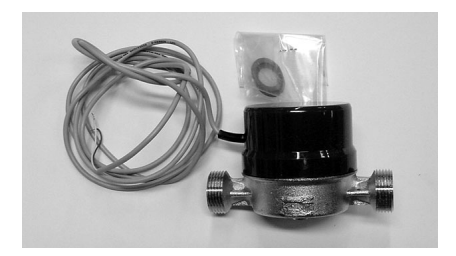

### VSG-S (Art. n.: 09499):

per il collegamento a SolvisControl. Consente la misurazione e l'indicazione della potenza termica attuale e della quantità di calore assorbita nel circuito solare. Inclusi collegamenti a vite per tubi in rame da 18 e da 10 (condutture solari).

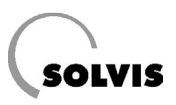

# 2 Prima della messa in funzione

| Impianto idraulico | Il presupposto per la messa in funzione è l'installazione del sistema idraulico,<br>in tutti i circuiti, conformemente alle prescrizioni riportate nelle istruzioni per il<br>montaggio fornite a corredo.   |
|--------------------|----------------------------------------------------------------------------------------------------|
| Impianto elettrico | Tutti i sensori/sonde o gli attuatori necessari devono essere collegati confor-<br>memente allo schema elettrico del sistema (→ «SolvisControl – Schemi del-<br>l'impianto», Solvis Documentazione N.: L 38) |
|                    | Qui di seguito verrà spiegato l'allacciamento elettrico delle caldaie predispo-<br>ste sul luogo e delle sonde o degli attuatori che devono essere ulteriormente<br>collegati per le funzioni speciali.      |

# 2.1 Collegamento della caldaia predisposta sul luogo (solo SF oppure SL)

### 2.1.1 Bruciatore

| Informazioni generali                      | <ul> <li>Ci sono due possibilità:</li> <li>1. La caldaia ha bisogno di un segnale di 230 V (max. 3 A): collegare la richiesta bruciatore all'uscita A12. (ad es. SolvisLino)</li> </ul>                                                                                                    |
|--------------------------------------------|----------------------------------------------------------------------------------------------------|
|                                            | 2. La caldaia ha bisogno <b>di un contatto a potenziale zero</b> (max. 230 V, 3 A): collegare la richiesta bruciatore all'uscita A14.                                                                                                    |
| Caso speciale, bruciatore a<br>modulazione | Se la caldaia ha bisogno di un segnale dal bruciatore a modulazione, questo<br>può essere collegato all'uscita O-1. In questo caso è assolutamente necessa-<br>rio adattare l'uscita ai requisiti richiesti dal produttore del bruciatore (→ Cap.<br>«Numero giri bruciatore / Modulazione», Pag. 28). |

### 2.1.2 Pompa caricamento caldaia

| Nessuna                                        | La caldaia (già predisposta sul luogo) rileva il pilotaggio della pompa carica-<br>mento caldaia, come ad es.: nel SolvisLino. Consultare le istruzioni del pro-<br>duttore della caldaia per verificare se la pompa di caricamento caldaia es la<br>sonda caldaia devono essere ancora collegati. |
|------------------------------------------------|----------------------------------------------------------------------------------------------------|
| Regolazione termica<br>(solo per SF e SL)      | SolvisControl rileva il pilotaggio della pompa caricamento caldaia a regola-<br>zione termica.                                                                                                    |
|                                                | <ul> <li>Collegare la sonda della caldaia a S14.</li> <li>Collegare la pompa di carico della caldaia all'uscita A7 (SF) oppure A13 (SL). Nei sistemi a tetto est-ovest collegare sempre all'uscita A13.</li> </ul>                                                                                 |
| Regolazione temporizzata<br>(solo per SF e SL) | SolvisControl rileva il pilotaggio della pompa caricamento caldaia a regola-<br>zione temporizzata.                                                                                                    |
|                                                | <ul> <li>Collegare la pompa di carico della caldaia all'uscita A7 (SF) oppure A13<br/>(SL). Nei sistemi a tetto est-ovest collegare sempre all'uscita A13.</li> </ul>                                                                                                    |
| Impostazione di base                           | Impostare i parametri per la regolazione termica o temporizzata della pompa di carico della caldaia (→ Cap. «Impostazioni bruciatore», Pag. 14).                                                                                                    |

# 2.2 Funzione speciale: caldaia a combustibile solido (FBK)

Sonda caldaia

Collegare la sonda della caldaia con S16 del gruppo di rete.

Pompa caricamento caldaia

Collegare la pompa di carico della caldaia al gruppo di rete come descritto qui di seguito:

1. Con SolvisMax Öl-BW all'uscita A7.

- 2. Con SolvisMax ÖI-BW-PUR e SolvisMax Solo all'uscita A6.
- 3. Con tutti gli altri sistemi: all'uscita A13.

# 2.3 Funzione speciale: tetto est-ovest (OW)

|                          | La funzione speciale tetto est-ovest non è possibile per i sistemi SÖ-BW<br>Pur e SL.                                                                         |
|--------------------------|----------------------------------------------------------------------------------------------------|
| Seconda sonda collettore | Collegare la sonda del collettore del 2° campo di collettori con S16 del gruppo di rete.                                                                      |
| Valvole di commutazione  | Collegare le valvole di commutazione 1 e 2 all'uscita A6 e A7 del gruppo di<br>rete. Eccezioni: SX-Pur e SÖ-NT Pur: valvola di commutazione 2 all'uscita A13. |

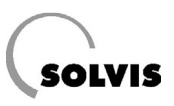

# **3** Prima messa in funzione

## 3.1 Indicazioni per la sicurezza

Indicazione per la sicurezza

Prima della messa in funzione, familiarizzare con le seguenti indicazioni per la sicurezza. Questo serve soprattutto per la tutela della propria persona.

Rispettare inoltre le norme di sicurezza contenute nella EN (Norma Europea) e le norme della VDE (Associazione elettrotecnica tedesca).

Informazioni generali

### In caso di pericolo:

- Disinserire immediatamente la tensione di rete
- Chiudere le condutture di alimentazione di metano o gasolio
  - In caso di incendio utilizzare estintori adeguati

#### Esecuzione dei lavori solamente da personale specializzato:

SolvisControl deve essere installato solo da personale qualificato di aziende specializzate in impianti di riscaldamento. Solvis organizza, per le istruzioni, regolarmente corsi di addestramento. L'esecuzione di lavori su componenti sotto tensione deve essere affidata solo ad operai specializzati in elettrotecnica.

#### Osservanza delle prescrizioni:

Durante l'installazione seguire le istruzioni riportate in queste istruzioni. Solvis declina ogni responsabilità per danni derivanti dall'inosservanza di queste istruzioni.

Durante i lavori sul gruppo di rete di SolvisControl, questo deve essere separato dalla rete di alimentazione elettrica ed assicurato contro un reinserimento involontario.

Non apportare modifiche agli elementi costruttivi di SolvisControl. Utilizzare solo pezzi di ricambio originali Solvis.

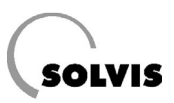

# 3.2 Inserimento dell'impianto

| 1.       | Protocollo   |
|----------|--------------|
| <b>.</b> | I I ULUCUIIU |

Al manuale di montaggio sono allegati 3 moduli: un protocollo per la messa in funzione (solo per Solvismax Gas e Olio) e 2 protocolli per l'impostazione della regolazione. Una copia del modulo resta sempre nei pressi dell'impianto, l'altra è per il tecnico specializzato.

2. Alimentazione di combustibile

Aprire la valvola nella conduttura di alimentazione del gas o del gasolio per il bruciatore/caldaia ed accendere la caldaia esterna (non nel caso di Solvis-Max Gas e SolvisMax Gasolio, poiché questi sono dotati di caldaia integrata). Se si utilizza una caldaia esterna, vedere le relative istruzioni per l'uso.

### 3. Interruttore principale

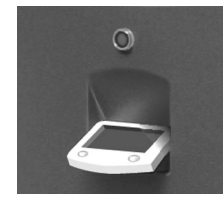

(figura a sinistra).

stica.

4. Inizializzazione

5. Impostazione di base

Con il primo inserimento viene richiamata automaticamente l'inizializzazione.

Accendere l'impianto con l'interruttore principale sopra il regolatore

Procedere passo passo seguendo le richieste, e impostare in questo modo il sistema. Come ausilio per l'impostazione attenersi al protocollo di inizializzazione (→ Cap. «Protocollo di inizializzazione», Pag. 12).

Se l'interruttore principale non si illumina, la corrente è staccata con l'interruttore di emergenza, che solitamente si trova accanto alla caldaia o (esternamente) sulla porta dell'ambiente riscaldamento. Potrebbe essere intervenuto anche il fusibile nella cassetta di allacciamento per la distribuzione dome-

Per modificare i dati del sistema dopo la prima inizializzazione (ad. es.: nell'aggiungere una sonda ambiente), richiamare il menu per l'inizializzazione → Cap. «Modifiche nel sistema», Pag. 22.

Per le impostazioni di base seguire uno dopo l'altro i: **Cap.** «**Impostazione bruciatore**» fino al **Cap.** «**Controllo finale e consegna**», da pagina 14.

#### 6. Richiesta di calore

Stato impian.

| STATO IMPIANTO |               |                    |  |
|----------------|---------------|--------------------|--|
| 1234           | 567891        | 0 (1) (2) (13 (14) |  |
| S01: 123,4 °C  | S07: 123,4 °C | S13: 123,4 °C      |  |
| S02: 123,4 °C  | S08: 123,4 °C | S14: 123,4 °C      |  |
| S03: 123,4 °C  | S09: 123,4 °C | S15: 123,4 °C      |  |
| S04: 123,4 °C  | S10: 123,4 °C | S16: 123,4 °C      |  |
| S05: 123,4 °C  | S11: 123,4 °C | S17: 123,4 °C      |  |
| S06: 123,4 °C  | S12: 123,4 °C | S18: 123,4 °C      |  |

Il bruciatore oppure la caldaia esterna entrano in funzione automaticamente dopo breve tempo. In caso contrario, e se secondo voi deve entrare in funzione la caldaia, verificare come di seguito; se è presente una richiesta di calore dalla regolazione:

Accedere al menu «STATO IMPIANTO» (→ Cap. «Altro», Pag. 36).

Le cifre nei cerchi indicano gli stati di commutazione delle uscite. In una richiesta di calore, le uscite 12 (SX e SÖ-NT) oppure 12 e 13 (SÖ-BW) oppure 12 e/o 14 (SF, SL) sono evidenziate in nero (Uscita «On»).

Se vi è una richiesta di riscaldamento ed il bruciatore oppure la caldaia esterna non si avviano entro 5 minuti al più tardi (caldaia a pellet: 15 minuti), significa che c'è un disturbo nel bruciatore (→ Cap. «Rimozione degli errori», Pag. 40).

Se non vi è richiesta di riscaldamento, controllare se tutte le uscite sono impostate su «Modalità automatica» (→ Cap. «Controllo delle uscite», Pag. 21) prima di contattare il servizio assistenza clienti.

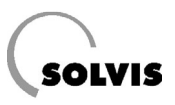

# 3.3 Protocollo di inizializzazione

| Utente dell'impian | to | Azi |
|--------------------|----|-----|
| Commissione n.     |    | Azi |
| Nome               |    | No  |
| Via                |    | Via |
| CAP/Luogo          |    | CA  |
| Telefono           |    | Tel |

| Azienda d'installazione |  |  |  |
|-------------------------|--|--|--|
| Azienda                 |  |  |  |
| Nome                    |  |  |  |
| Via                     |  |  |  |
| CAP/Luogo               |  |  |  |
| Telefono                |  |  |  |

| Maschera di<br>interrogazione      | Opzioni                      |                         |         |            |                                |                                                          |                         |
|------------------------------------|------------------------------|-------------------------|---------|------------|--------------------------------|----------------------------------------------------------|-------------------------|
| Lingua                             | Tedesco                      | Ingles                  | e 🗆     | I Italiano | Spagnolo                       | Portoghese                                               | □ Francese              |
| Sistema                            | <b>□ SX</b><br>SolvisMax Gas | <b>□ SÖ</b><br>SolvisMa | ax Öl   |            | ❑ <b>SF</b><br>SolvisMax Futur | ❑ <b>SL</b><br>SolvisMax Solo                            |                         |
| Scambiatore di<br>calore solare    | □ integrato □ es             |                         |         | erno (PUR) | _                              |                                                          |                         |
| Caldaia esterna                    | _                            |                         |         |            | SolvisLino                     | Caldaia (sul posto)<br>(Caldaia esterna)                 |                         |
| Caldaia esterna<br>Pompa di carico | -                            |                         |         |            | nessuna                        | <ul> <li>a regolazione</li> <li>a regolazione</li> </ul> | temporizzata<br>termica |
| Modello<br>bruciatore              | _                            | SÖ-NT                   | 🗅 SÖ-BW | -          |                                | -                                                        |                         |
| Potenza del                        | 🖵 20 kW                      | 🗅 17 kW                 | 🗅 17 kW |            |                                |                                                          |                         |
| bruciatore<br>(Bruciatore          | □ 25 kW                      | _                       | 🖵 23 kW |            |                                | -                                                        |                         |
| montato)                           | ⊔ 30 kW                      |                         | _       |            |                                |                                                          |                         |

| Maschera di<br>interrogazione         | Opzione (tutti i sistemi)                                           |                       |                              |                       |                                |                   |
|---------------------------------------|---------------------------------------------------------------------|-----------------------|------------------------------|-----------------------|--------------------------------|-------------------|
| Funzione<br>speciale                  | nessuna                                                             | 🗅 tetto               | est-ovest                    | caldaia a cor         | mbustibile solido              |                   |
| Collettore                            | nessuna                                                             | 🗅 colle               | ttore piano                  | collettore a t        | ubi                            |                   |
| Funzione<br>di avvio<br>collettore?   | 🗅 no                                                                | 🖵 sì                  |                              |                       |                                |                   |
| N. di circuiti<br>di risc.:           | <b>1. Circuito di riscaldamento</b>                                 |                       | 2. Circuiti di riscaldamento |                       | 🗅 3. Circuiti di riscaldamento |                   |
| Tipo di<br>riscaldamento              | radiatore                                                           | risc. da<br>pavimento | radiatore                    | risc. da<br>pavimento | radiatore                      | _                 |
| Miscelatore                           | 🗅 senza                                                             | 🗅 con                 | 🗅 senza                      | 🖵 con                 | 🗅 senza                        | -                 |
| Sensore<br>ambiente                   | nessuno                                                             | sonda<br>ambiente     | 🗅 nessuno                    | sonda<br>ambiente     | 🗅 nessuno                      | sonda<br>ambiente |
| Circuiti di<br>riscaldam.<br>insieme? | no, i circuiti di riscaldamento non possono essere regolati insieme |                       |                              |                       |                                | 🗖 sì              |
| Comando<br>normale?                   | 🖵 no, è                                                             | possibile solo il c   | comando utente s             | pecializzato          |                                | 🖵 sì              |

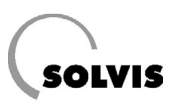

# 3.4 Calibratura del touchscreen

| Riscald.<br>Acqua<br>Ricirc.   | Indietro<br>Data / Ora<br>Carica impost. di fabbr.                        | Con la calibratura, il touchscreen viene adattato alla pressione delle dita del-<br>l'utente. Se ci dovessero essere delle imprecisioni, bisogna registrare nuova-<br>mente il touchscreen eseguendo una calibratura. |
|--------------------------------|---------------------------------------------------------------------------|----------------------------------------------------------------------------------------------------|
| Solare<br>Altro                | Selez. lingua<br>Indicazione                                              | <ul> <li>Procedere nel modo seguente:</li> <li>Selezionare il registro «Altro» e dopo «Indicazione». Premere evntl. su «conti-</li> </ul>                                                                             |
| Calib                          | e qui                                                                     | Start >       • Premere «Start».         • Seguire le istruzioni sullo schermo.                                                                                                    |
| (sopra a<br>Regolaz<br>schermo | i sinistra)<br>zione dello schermo, toccare l<br>o al centro del cerchio. | • Per concludere, premere su «Salva» prima di uscire dal menu.                                                                                                    |

# 3.5 Selezione utente

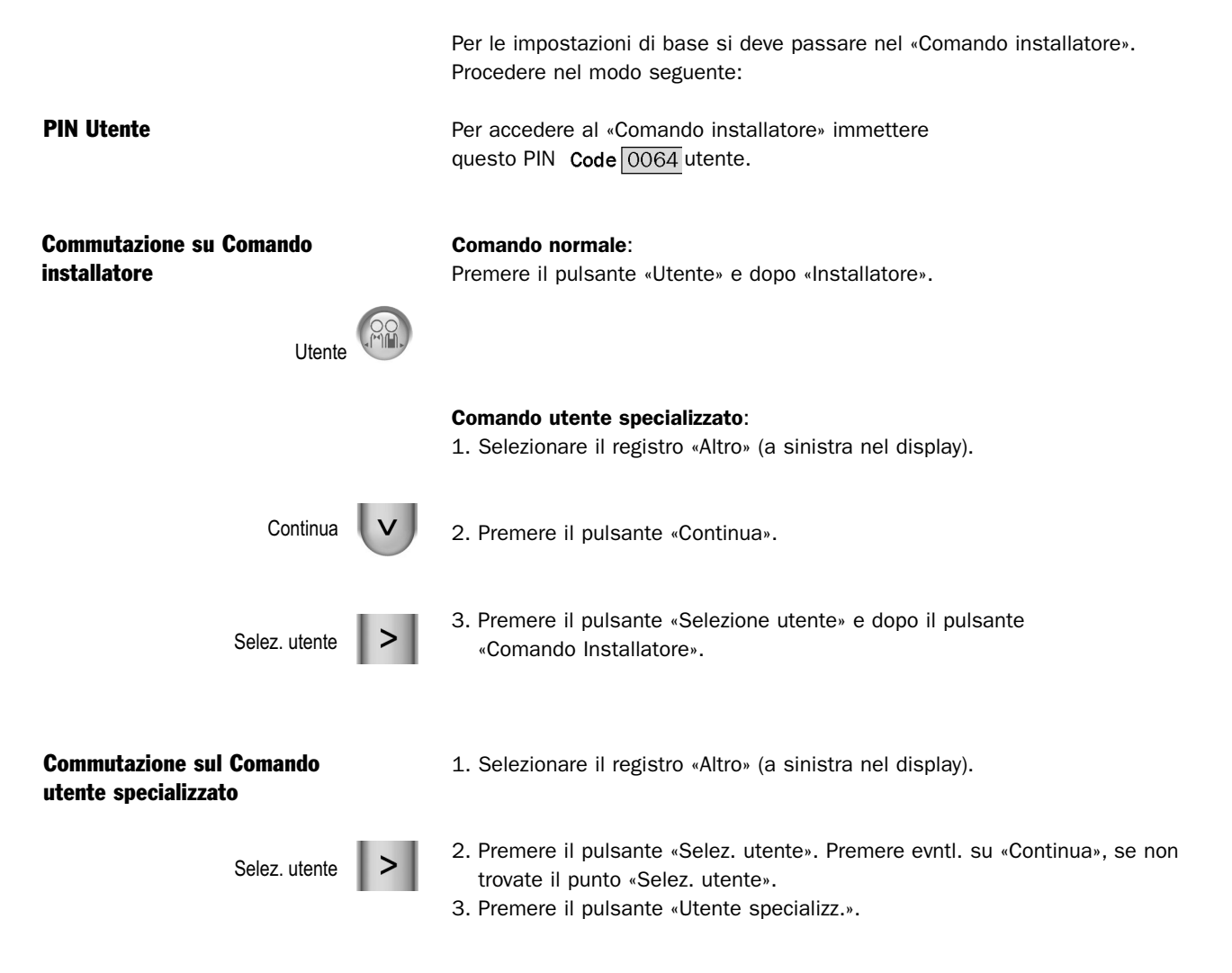

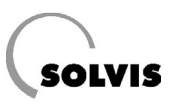

# 3.6 Impostazione del bruciatore

| Riscald.       MENU PRINCIPALE       Ingr.         Acqua       Uscita         Ricirc.       Messaggio         Solare       Dati         Altro       Circ. risc. 1         Rischiesta       N.giri bruc.<br>modulazione*         Circ. risc. 2       Modulazione*         Circ. risc. 3       Surrisc. masset.         Funz. manut.       Funzione ECO | <ul> <li>Selezionare il registro «Riscald.».</li> <li>* A seconda del sistema prescelto, verrà visualizzato «N. giri bruc.»<br/>(SX oppure SX Pur) oppure «Modulazione» (SF oppure SL).</li> </ul>                                                                                                    |
|----------------------------------------------------------------------------------------------------|----------------------------------------------------------------------------------------------------|
| Solo SX: impostazione della potenza<br>del bruciatore<br>N. giri bruc.*                                                                                                    | Impostare la potenza del bruciatore conformemente al calcolo del fabbisogno<br>termico come indicato qui di seguito:<br>SolvisMax Gas e SolvisMax Gas Pur:<br>• Selezionare «N. giri bruc.»                                                                                                    |
| RISCALDAMENTO>N. GIRI BRUC.<br>Potenza max.<br>Potenza min.<br>- 20kW +<br>- 5kW +                                                                                                    | <ul> <li>Modificare corrispondentemente il valore per «Potenza max.»</li> <li>Non modificare «Potenza min.».</li> </ul>                                                                                                    |
| SF oppure SL: evntl. impostare la modulazione                                                                                                    | Nelle caldaie esterne aventi bisogno di una tensione di modulazione, l'uscita<br>0-1 deve essere rapportata alla scala come segue:                                                                                                    |
| Modulazione* >                                                                                                    | Selezionare «Modulazione».                                                                                                    |
| RISCALDAMENTO>MODULAZIONE<br>Modulaz. Tmin<br>Modulaz. Vmin<br>Modulaz. Tmax<br>Modulaz. Vmax<br>- 10.0 V +<br>V                                                                                                    | <ul> <li>Le impostazioni di fabbrica sono per il pilotaggio di una caldaia della<br/>Buderus. Per altri tipi di caldaie si devono eventualmente cambiare i valori<br/>di impostazione relativamente alle indicazioni del produttore della caldaia<br/>(→ Cap. «Numero giri bruciatore / Modulazione», Pag. 28).</li> </ul> |
| SF e SL: impostazione della pompa<br>caricamento caldaia                                                                                                    | A seconda di come viene pilotata la pompa di carico, si deve reimpostare la pompa di carico della caldaia. Qui di seguito vengono riportati i diversi tipi di pilotaggio:                                                                                                    |

- 1. a regolazione temporizzata
- 2. a regolazione termica

qui di seguito vengono descritte le impostazioni.

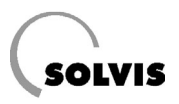

# Pompa di carico della caldaia a regolazione temporizzata

| Riscal. | MENU PRINCIPALE | Ingr.   |
|---------|-----------------|---------|
| Acqua   |                 | Uscita  |
| Ricirc. |                 | Messag. |
| Solare  |                 | Dati    |
| Altro   |                 |         |

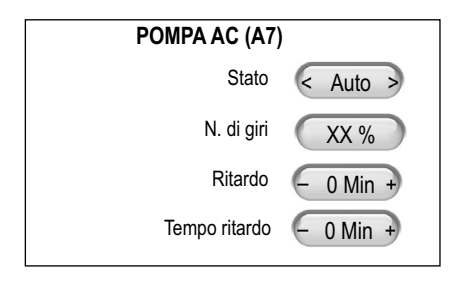

### Pompa di caricamento caldaia a regolazione termica

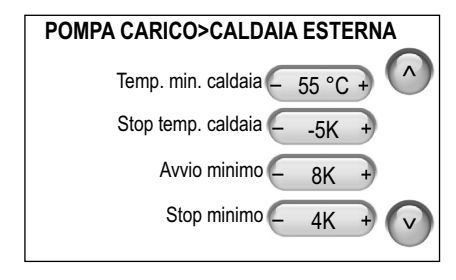

| POMPA CARICO>CALDAIA A | COMB  | . SOLIDO |
|------------------------|-------|----------|
| Temp. min. caldaia     | 55 °C | •        |
| Stop temp. caldaia     | -5K   | +        |
| Avvio minimo           | 8K    | +        |
| Stop minimo            | 4K    | + 🗸      |
|                        |       |          |

Per questa funzione non è necessaria alcuna sonda caldaia.

- Selezionare nel menu principale il registro «Uscite».
- Selezionare la relativa pompa di carico: Scegliere tra la pompa di carico della caldaia all'uscita A7 (SF) oppure A13 (SL e Tetto est-ovest).

Impostare Ritardo e Tempo ritardo della pompa di caricamento della caldaia.

| Caldaia (sul posto)                       | Ritardo | Tempo ritardo |
|-------------------------------------------|---------|---------------|
| Apparecchio a gas a condensazione         | 0       | 5 min         |
| Caldaia a gasolio e a combustibile solido | 5 min*  | 15 - 30 min   |

\* In particolare le caldaie a gasolio in questo lasso di tempo si riscaldano così in fretta, dipendentemente dalla potenza del bruciatore e dal contenuto di acqua, cosicché si inserisce il limitatore di temperatura di sicurezza per spegnere il bruciatore. Per questo motivo, è necessario misurare in modo preciso quando la caldaia raggiunge la temperatura teorica e quando il limitatore temperatura di sicurezza reagisce. Viene poi impostato un intervallo di tempo compreso tra i due punti.

Selezionare nel menu principale il registro «Altro» e dopo «Pompa di car.». Ci sono due possibilità: Pompa di carico>caldaia esterna o... >caldaia a combustibile solido

- Per questa funzione è necessaria alcuna sonda caldaia nell'uscita S14.
- Esempio: con i valori a sinistra e S4 (ARs) = 43 °C, MD\_Teor = 60 °C:
- Pompa caricamento caldaia **On**: Temp. caldaia > S4 (ARs) + 8 K = 43 + 8 = 51 °C **e** Temp. caldaia > «Temp. min. caldaia.» = 55 °C.
- Pompa caricamento caldaia **Off**: Temp. caldaia < 55 5 K = 50 °C **oppure** la temp. nell'accumulatore lato superiore (S9) > MD\_Teor + 4 K = 60 + 4 = 64 °C.

Per questa funzione è necessaria una sonda caldaia nell'uscita S16!

Esempio: con i valori a sinistra e S3 = 38 °C, «Max. temp. di rif.» = 80 °C:

- Pompa caricamento caldaia On: Temp. caldaia > S3 + 8 K = 38 + 8 = 46 °C
  e Temp. caldaia > «Temp. min. caldaia.» = 55 °C.
- Pompa caricamento caldaia Off: Temp. caldaia > «Max. temp. di rif.» = 80 °C oppure Temp. caldaia < «Temp. min. caldaia.» = 55 5 K = °C oppure Temp. caldaia < S3 + 4 K = 42 °C.</li>

# Tutti i sistemi: Messa in funzione del bruciatore

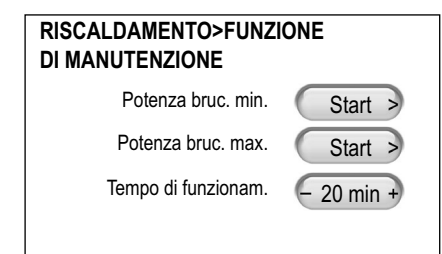

Per la messa in funzione del bruciatore selezionare il registro «Riscald.» e dopo «Funz. manut.».

• Premere «Max. potenza bruc.» per tarare il bruciatore con la massima potenza (nominale).

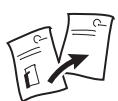

i

La messa in funzione del bruciatore è descritta nel → Cap. «Messa in funzione del bruciatore», Istruzioni per il montaggio del rispettivo sistema Solvis oppure del produttore della caldaia.

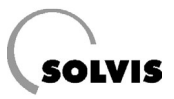

# **3.7** Impostazione di base per il riscaldamento, l'acqua ed eventualmente la circolazione

## 3.7.1 Riscaldamento

| MENU PRINCIPALE     Ingr.       Acqua     Uscita       Ricirc.     Messag.       Solare     Dati                                                                   | Per ogni circuito di riscaldamento collegato, le impostazioni devono essere<br>eseguite in base alle condizioni dell'impianto.<br>• Selezionare il registro «Riscald.».                                                                                                    |
|----------------------------------------------------------------------------------------------------|----------------------------------------------------------------------------------------------------|
| RISCALDAMENTO<br>Circ. risc. 1 Richiesta<br>Circ. risc. 2 N. giri bruc.<br>Circ. risc. 3 Surrisc. masset.<br>Funz. manut.<br>Funzione ECO                          | <ul> <li>Qui di seguito vengono descritte le impostazioni per il «Circ. risc. 1». Per ulteriori circuiti di riscaldamento si devono eseguire le stesse operazioni.</li> <li>Se ci sono più circuiti di riscaldamento, selezionare i circuiti di riscaldamento uno dopo l'altro cominciando con il «Circ. risc. 1».</li> </ul>                                                         |
| Impostazione della «Pendenza» 🕥                                                                                                    | <ul> <li>Premere il pulsante di navigazione per poter accedere al menu «RISCALDA-<br/>MENTO&gt;CIRC. RISC. 1 2/11».</li> </ul>                                                                                                    |
| RISCALDAMENTO>CIRC. RISC. 1 2/11<br>Mod. oper. temp. MD Curva A<br>Pendenza 1.20 +                                                                                 | <ul> <li>Adattare adeguatamente la «Pendenza» alle condizioni. A seconda del riscal-<br/>damento prescelto durante l'inizializzazione, verrà visualizzato un valore di<br/>1,2 (radiatore) oppure 0,8 (riscaldamento a pavimento).</li> <li>Avete la possibilità di fissare la temperatura di mandata</li> <li>→ Cap. «Impostazione della temperatura di mandata», Pag. 26</li> </ul> |
| EdificioPendenzaEdificio vecchio (radiatore)1,5Edificio nuovo (radiatore)1,2Riscaldamento a pavimento0,8Casa a basso consumo0,7Valori indicativi per la «Pendenza» | I valori indicativi per la pendenza della curva di riscaldamento sono riportati<br>nella tabella a sinistra.<br>L'impostazione precisa della curva di riscaldamento può essere eseguita con<br>l'ausilio delle regole contenute nella tabella del → Cap. «Regolazione della<br>curva riscaldamento», Pag. 42.                                                                         |
| Impostazione della «Min. temperatura<br>di mandata» / «Max. temperatura di<br>mandata»                                                                             | • Premere il pulsante di navigazione per poter accedere al menu<br>«RISCALDAMENTO>CIRC. RISC. 1 4/11».                                                                                                    |
| RISCALDAMENTO>CIRC. RISC. 1 4/11<br>Max temp.di mandata 50 °C +<br>Min. temp.di mandata 20 °C +<br>T.MD.EFF. 35 °C                                                 | <ul> <li>Impostare la massima temperatura di mandata del circuito misto sul valore necessario. Per un <b>Riscaldamento a pavimento</b> ad es.: modificare la massima temperatura di mandata su 35 °C.</li> <li>Ovviamente, ove prescritto, devono inoltre essere montati i limitatori termostatici della temperatura di mandata.</li> </ul>                                           |

• Temperatura di mandata minima: Temperatura di mandata minima del riscaldamento.

T.MD.TEOR 35 °C

V

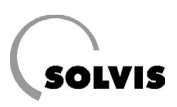

### **Regolare eventualmente la** «Calibratura»

| RISCALDAMENTO>CIRC. RISC. 1   | 5/11 |
|-------------------------------|------|
| Calib 3K +                    |      |
| Increm. di accensione - 0 % + |      |
| Influsso ambiente - 10 % +    |      |
| Tempo di mantenim. 0 Min      | V    |

· Premere il pulsante di navigazione per poter accedere al menu «RISCALDA-MENTO>CIRC. RISC. 1 5/11».

Per poter compensare le dispersioni termiche, ad es.: in caso di tubazioni più lunghe per i radiatori, è possibile inserire con «Calibratura» una maggiorazione sulla temperatura di mandata del relativo circuito di riscaldamento.

Ovviamente le tubazioni devono essere montate a regola d'arte ed i isolate secondo le relative prescrizioni.

### Evntl. modificare le condizioni di spegnimento

| RISCALDAMENTO>CIR. RISC. 1<br>Cond. di spegnimento<br>se temp. teor. amb. | 7/11 |
|---------------------------------------------------------------------------|------|
| è stata raggiunta < Off                                                   | *    |
| Isteresi – 1K                                                             | +    |

 Premere il pulsante di navigazione per poter accedere al menu «RISCALDA-MENTO>CIRC. RISC. 1 7/11».

Se questa funzione è «Off», non vengono prese in considerazione le fonti di calore esterne. Questo significa che ad es.: in caso di irradiazione solare proveniente dalla finestra, la temperatura teorica dell'ambiente deve essere abbassata manualmente, onde evitare temperature troppo alte ( $\rightarrow$  Cap. «Modifica della temperatura ambiente», Istruzioni per l'uso per l'utente dell'impianto, Solvis – Documentazione n.: L 30).

Se è stata collegata una sonda ambiente e la condizione di spegnimento è impostata su «On», il circuito di riscaldamento si spegne una volta raggiunta la temperatura ambiente teorica. L'ambiente con la sonda ambiente è in questo caso l'ambiente di riferimento del relativo circuito di riscaldamento. Questo dovrebbe essere sempre il locale «più freddo», cioè il più difficile da riscaldare (ad esempio perché è orientato a Nord).

• Premere il pulsante di navigazione per poter accedere al menu «RISCALDA-MENTO>CIRC. RISC. 1 8/11».

A sinistra è visualizzata la condizione di spegnimento per l'influsso della temperatura esterna in Funzionamento diurno (Cambio estate/inverno). Se non desiderate che il circuito di riscaldamento venga spento in estate, inserire l'opzione «Off».

Con «Max. temp. esterna» si può impostare la temperatura esterna a partire dalla quale il circuito di riscaldamento si disattiva. Viene calcolato il valore medio della temperatura esterna per un intervallo di 30 minuti.

· Premere il pulsante di navigazione per poter accedere al menu «RISCALDA-MENTO>CIRC. RISC. 1 9/11».

A sinistra è visualizzata la condizione di spegnimento per l'influsso della temperatura esterna in Modalità diminuz. temp. (Cambio estate/inverno). Se non desiderate che il circuito di riscaldamento venga spento in estate, inserire l'opzione «Off».

Con la «Max. temp. esterna» si può impostare la temperatura esterna a partire dalla quale il circuito di riscaldamento si disattiva. Viene calcolato il valore medio della temperatura esterna per un intervallo di 30 minuti.

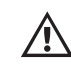

Se si imposta la «Max. temp. esterna» su valori sotto i +3 °C, una volta che la temperatura scende sotto lo zero, non si avrà una protezione antigelo per la modalità diminuzione temperatura. Per questo motivo, in caso di pericolo di gelo tenere sempre chiuse porte e finestre.

| RISCALDAMENTO>CIR. RISC. 1 8          | /11 |
|---------------------------------------|-----|
| Se temp.esterna in<br>fnz.diurno > di | ~   |
| temp.est. max. < On >                 |     |
| Max. temp. esterna - 19 °C +          |     |
| Isteresi – 2K +                       | V   |

| RISCALDAMENTO>CIRC. RISC. 1             | 9/11       |
|-----------------------------------------|------------|
| Se la temp.est. in<br>fnz.notturna > di | $\bigcirc$ |
| temp.est. max. < On                     | >          |
| Max. temp. esterna 🧕 10 °C              | +          |
| Isteresi – 2K                           | •          |

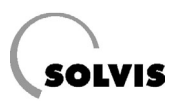

### 3.7.2 Acqua

| 1 | 4 |  |
|---|---|--|
| < |   |  |
|   |   |  |

1. Per accedere al menu principale premere il tasto «Indietro».

| Riscald. | MENU PRINCIPALE | Ingr.   |
|----------|-----------------|---------|
| Acqua    |                 | Uscita  |
| Ricirc.  |                 | Messag. |
| Solare   |                 | Dati    |
| Altro    |                 |         |

2. Selezionare il registro «Acqua».

### Modificare eventualmente la temperatura teorica dell'acqua calda

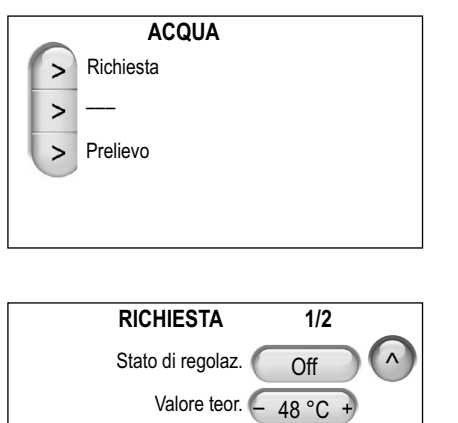

Tempo

30 °C

3. Selezionare «Richiesta».

• Modificare la temperatura dell'acqua calda sanitaria premendo «Valore teor.».

Per il risparmio energetico impostare la temperatura teorica dell'acqua calda «Valore teor.» possibilmente con un valore basso (figura a sinistra). Onde evitare la calcificazione della superficie dello scambiatore di calore, impostare una temperatura massima di 48 °C.

# Controllo della produzione dell'acqua calda

Modalità operativa

Tmin accum.

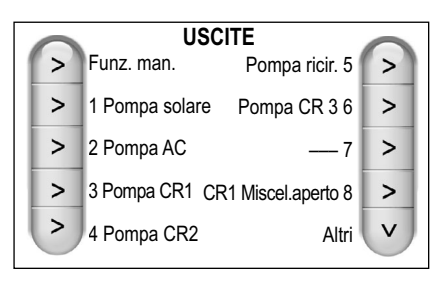

| USCITE A2     |           |
|---------------|-----------|
| Stato         | < Auto >  |
| N. di giri    | XX %      |
| Ritardo       | - 0 Min + |
| Tempo ritardo | - 0 Min + |

- Selezionare nel menu principale il registro «Uscita».
- Selezionare «2 Pompa AC».
- Commutare lo «Stato» di «USCITE A2» su «On». Controllare, se la pompa dell'acqua calda entra in funzione.
- Commutare nuovamente lo «Stato» su «Auto» e controllare la temperatura dell'acqua calda nel punto di prelievo.

Se sorgono problemi consultare il → Cap. «Problemi con il riscaldamento e l'acqua calda sanitaria», Pag. 41.

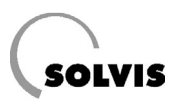

### 3.7.3 Circolazione

Impostazione della circolazione

Se è stata installata una circolazione dell'acqua calda sanitaria è necessario, durante la spiegazione del funzionamento dell'impianto, eseguire, insieme all'utente dell'impianto, l'impostazione nel comando Utente specializzato (modalità di funzionamento ed evntl. finestra tempi) (→ Cap. «Circolazione», Istruzioni per l'utente dell'impianto, L 30).

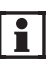

La temperatura teorica per la circolazione viene automaticamente adeguata alla temperatura teorica dell'acqua calda prescelta (al disotto di 10 K). Controllare la temperatura di circolazione ed eventualmente adeguare la temperatura teorica di circolazione (→ vedi sotto).

Secondo l'ordinanza per il risparmio energetico, tutte le tubazioni dell'impianto di riscaldamento devono essere isolate al 100 %. Nel caso in cui in un impianto la conduttura di circolazione sia

- isolata insufficientemente
- estremamente lunga oppure
- ramificata (la compensazione idraulica è assolutamente necessaria), sono necessarie particolari impostazioni nel comando della circolazione.

Richiamare il menu «CIRCOLAZIONE 2/2» e proseguite come segue:

- 1. Pompa di circolazione «OFF», lasciare raffreddare la tubazione di circolazione.
- 2. Pompa di circolazione «ON» e dopo 120 secondi rilevare la «Temp. circolaz. EFF.»
- 3. Se il valore è più basso della temp. teor. dell'AC 18 K, misurare ulteriormente il tempo fino a quando questo valore non è stato raggiunto e dopo annotarlo nel protocollo per la messa in funzione.
- 4. Impostare il valore rilevato nei 120 sec. come valore teorico, questo non deve essere mai inferiore alla temp. teor. dell'AC. 18 K.

# 3.8 Messa in funzione del circuito solare

(opzionale / solo con lo scambiatore di calore solare integrato)

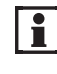

La messa in funzione del circuito solare con i sistemi «PUR» è descritta nel → Cap. «Messa in funzione», Montaggio della stazione di trasmissione del calore solare, Solvis – Documentazione n.: P 42.

### 3.8.1 Riempimento e spurgo del circuito solare

.

| niscaiu. |       |             |       | ingi.  |
|----------|-------|-------------|-------|--------|
| Acqua    |       |             |       | Uscita |
| Ricirc.  |       |             |       | Messag |
| Solare   |       |             |       | Dati   |
| Altro    |       |             |       |        |
|          |       |             |       |        |
|          | USCI  | TE A1       |       |        |
| < F      | ase > | Stato       | < Aut | to >   |
|          |       | N. di giri  | XX    | %      |
|          |       | Ritardo     | - 0 M | lin +  |
|          | Те    | mpo ritardo | - 0 M | in +   |

MENU PRINCIPALE

Discold

- 1. Per accedere al menu principale premere il tasto «Indietro».
- 2. Selezionare il registro «Uscita».
- 3. Selezionare «1 Pompa solare»

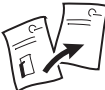

Il riempimento e lo spurgo del circuito solare è descritto nel
 → Cap. «Riempimento e spurgo del circuito solare», Istruzioni per il montaggio dei relativi sistemi o del produttore di caldaie.

• Commutare la pompa su «On», mediante il punto del menu «Stato», solo dopo che il tubo flessibile di spurgo ed il tubo di riempimento sono stati installati e collegati con il serbatoio per il liquido solare, come descritto nelle Istruzioni per il montaggio.

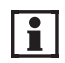

• Dopo il riempimento e lo spurgo del circuito solare, si deve disinserire brevemente e subito dopo reinserire l'impianto mediante l'interruttore principale, per poter attivare la pompa solare.

| CIRCOLAZ             | IONE 2/2   |
|----------------------|------------|
| Pompa di circolaz.   | < Auto > ^ |
| Temp. circolaz.EFF.  | - xx °C +  |
| Temp. circolaz.TEOR. | 38 °C      |
|                      |            |

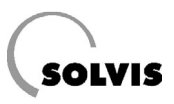

### 3.8.2 Impostazione di base del circuito solare

Impostazione della frequenza degli impulsi (necessaria solo per la misurazione della portata) Nel caso in cui è stato collegato un elemento (trasduttore) di misurazione della portata volumetrica per il rilevamento del rendimento solare, occorre verificare la corretta impostazione del numero di litri per ogni impulso nel regolatore.

Per il trasduttore di misurazione della portata volumetrica della Solvis (VSG-S, Art. n.: 09499, deve essere ordinato separatamente) è valido un numero di litri per impulso di 0,5 l/Imp (impostato di fabbrica nel regolatore). Se il contatore della portata volumetrica è predisposto sul luogo, il numero di litri per impulso del contatore deve essere impostato nell'ingresso S17 del Solvis-Control  $\rightarrow$  Cap. «Quantità di calore», Pag. 35).

Determinazione del regime del numero di giri minimo

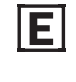

Il regime del n. di giri minimo della pompa solare garantisce una portata minima quando si prevedono delle notevoli perdite di pressione nel circuito solare. L'impostazione di fabbrica deve essere adattata alla perdita di pressione effettiva del circuito solare, in modo da risparmiare energia di azionamento.

#### Il regime del numero di giri massimo deve rimanere impostato sul 100 %.

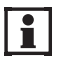

La corretta esecuzione del montaggio costituisce il presupposto per l'impostazione della pompa solare. Inoltre il circuito solare deve essere spurgato e sfiatato a regola d'arte e i rispettivi dispositivi di sicurezza devono essere impostati correttamente.

Per ottenere dei valori affidabili, durante la misurazione il circuito solare deve essere freddo. La valvola di compensazione deve essere impostata sul massimo livello (stato di fornitura). Procedere nel modo seguente:

#### Sistema ad un circuito (SolvisMax e SolvisMax Futur):

- 1. Nel menu «Uscite», commutare la pompa del circuito solare, nell'uscita A1, su «On».
- 2. Ridurre gradualmente il «numero di giri» e osservare la portata nella valvola di compensazione così come la girante nella pompa solare.
- 3. Se la girante della pompa solare inizia ad arrestarsi, aumentare nuovamente il numero di giri finché non si instaura un esercizio tranquillo (il galleggiante nella valvola di compensazione non deve vibrare).
- 4. Aggiungere al numero di giri determinato il 5 %. Se il valore determinato è minore del 45 %, in questo caso deve essere impostato il 45 %.
- Per l'impostazione del valore richiamare «SOLARE>REGOLAZIONE N. DI GIRI 1/4».
- 6. Modificare il valore per il «Min. n. di giri» sul valore determinato nel passo 4.

**Sistema a due circuiti (SolvisMax Pur e SolvisMax Solo):** Procedere come descritto in «Montaggio della stazione di trasferimento del calore solare» (Solvis – Documentazione n.: P 42).

| USCI     | EA1         |          |
|----------|-------------|----------|
| < Fase > | Stato       | < Auto > |
|          | N. di giri  | XX %     |
|          | Ritardo     | - 0Min + |
| Ter      | npo ritardo | - 0Min + |

### Impostazione del regime del numero di giri minimo

| SOLARE>REGOLAZIONE N. DI GIRI | 1/4 |
|-------------------------------|-----|
| Temp. scopo attuale           |     |
| Max. n. di giri 🗕 100 % +     | )   |
| Min. n. di giri 🗕 45 % +      | )   |
| N.di giri attuale 🛛 🗙 🕺       |     |
|                               |     |

# 3.9 Controllo finale e consegna

### 3.9.1 Controllo degli ingressi

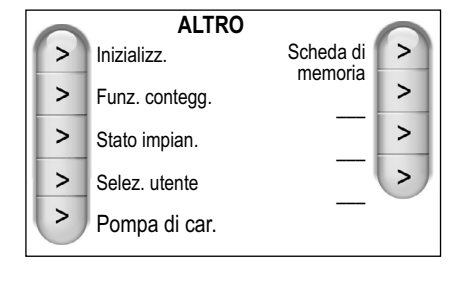

| 1. | Per | accedere | al | menu | principale | premere | il | tasto | «Indietro» |
|----|-----|----------|----|------|------------|---------|----|-------|------------|
|----|-----|----------|----|------|------------|---------|----|-------|------------|

- 2. Selezionare il registro «Altro».
- 3. Selezionare «Stato impian.».

#### STATO IMPIANTO (12345678910112314)S01: 123.4 °C S07: 123.4 °C S13: 123.4 °C S02: 123,4 °C S08: 123,4 °C S14: 123.4 °C S03: 123,4 °C S09: 123,4 °C S15: 123.4 °C S04: 123,4 °C S10: 123,4 °C S16: 123.4 °C S05: 123.4 °C S11: 123.4 °C S17: 123.4 °C S06: 123,4 °C S12: 123,4 °C S18: 123,4 °C

Eseguire un controllo di plausibilità dei valori delle sonde (ad es. confrontare la temperatura di mandata del riscaldamento con i valori della regolazione). Il valore della sonda «250» significa che non ci sono sonde collegate oppure è presente una rottura di una sonda o di un cavo. «-35» indica un corto circuito.

Tutte le sonde di temperatura, ad eccezione delle sonde di mandata e ritorno solare, così come la sonda esterna (S5, S6, S10 = Pt 1000) sono del tipo di resistore PTC 2 kOhm. La tabella dei valori di misurazione per il controllo delle sonde è contenuta nel → Cap. «Dati tecnici» nelle istruzioni per il montaggio accluse.

## 3.9.2 Controllo delle uscite

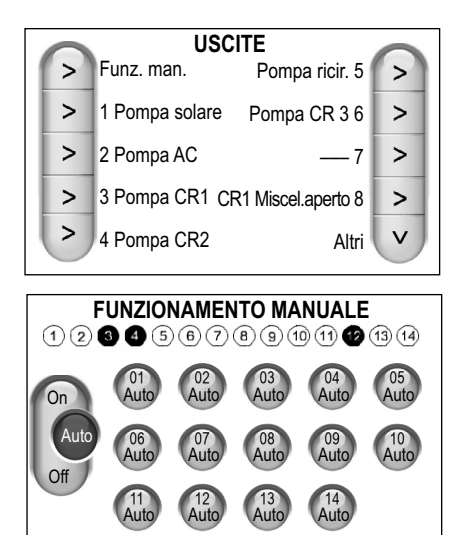

- 1. Per accedere al menu principale premere il tasto «Indietro».
- 2. Selezionare il registro «Uscite».
- 3. Selezionare «Funz. man.».

i

- Per il controllo, inserire le pompe allacciate, una dopo l'altra, e dopo di nuovo su «Auto».
- Inserire, con il miscelatore allacciato, le uscite A8 oppure A10 (circuito di riscaldamento 2) una dopo l'altra. Adesso il motore in oggetto dovrebbe aprire il miscelatore. Se il senso di rotazione è sbagliato, invertire nel connettore A8/9 oppure A10/ 11, i collegamenti 8 e 9 oppure 10 e 11
   (→ Schema di cablaggio del corrispondente sistema, L 38).
- Infine, commutare tutte le uscite su «Auto».
- Incollare sul rivestimento dell'apparecchio la copia della targhetta caratteristiche in maniera ben visibile. Applicare le diciture nelle tubazioni e nei cavi. Custodire le istruzioni in prossimità dell'impianto.
- Spiegare all'esercente come utilizzare il Comando utente specializzato. Rivedere insieme all'esercente le impostazioni per il riscaldamento, l'acqua calda sanitaria e la circolazione. Fare notare, che entro quattro settimane dalla messa in funzione si deve fare eseguire dallo spazzacamino della zona di competenza una misurazione.

# 3.9.3 Lavori finali

# 4 Modifiche nel sistema

# 4.1 Informazioni del sistema

| Riscald. | Indietro             |   |
|----------|----------------------|---|
| Acqua    | Informazioni sistema | > |
| Ricirc.  | Selezione utente     | > |
| Solare   | Funz. contegg.       | > |
| Altro    | Continua             | V |

| 1. | Commutazione | sul | «Comando | utente | specializzato» |
|----|--------------|-----|----------|--------|----------------|

- 2. Selezionare il registro «Altro».
- 3. Selezionare «Informazioni del sistema». Se «Informazioni del sistema» non è visibile premere «Continua».

INFORMAZIONI SISTEMALingua: TedescoCirc. risc.: 3Sistema: SX 20 kWTipo CR 1: Rad.mistoFunz. spec.: —Tipo CR 2: RAP mistoFunz. caric.: —Tipo CR 3: Rad.n.mistoCollettore: pianoSonda 1: SAComando: normaleSonda 2: —Versione: Z68/N100Sonda 3: —

Qui viene indicata una panoramica dei componenti più importanti del sistema.

# 4.2 Integrazione di nuovi componenti dell'impianto

Se dopo la prima messa in funzione dell'impianto, si desidera integrare nell'impianto dei nuovi componenti come ad es. una sonda ambiente oppure dei collettori solari, in questo caso è necessario avviare nuovamente l'inizializzazione.

- 1. Commutare sul «Comando installatore».
- 2. Selezionare il registro «Altro».
- 3 Selezionare «Inizializz.».

I valori impostati rimangono memorizzati. Vengono immessi i nuovi componenti del sistema selezionando, nel corrispondente menu, il punto in oggetto.

Integrazione della sonda ambiente

ALTRO

>

>

>

>

>

Inizializz.

Funz. contegg.

Stato impian.

Pompa di car.

Selezione utente

Scheda di

memoria

>

>

>

>

- 1. Collegare la sonda ambiente nel corrispondente ingresso.
- 2. Avviare l'inizializzazione come descritto sopra.
- Procedere passo per passo seguendo le richieste. Per verificare l'esattezza delle immissioni si può eventualmente fare riferimento al protocollo compilato con la prima messa in funzione (→ Cap. «Protocollo di inizializzazione», Pag. 12).
- 4. Scegliere una sonda ambiente dai circuiti di riscaldamento che sono veramente collegati con la sonda ambiente. Altrimenti scegliere «Ness.» (sonda).

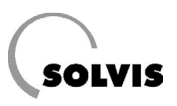

# 5 Impostazioni

### Navigare nel menu

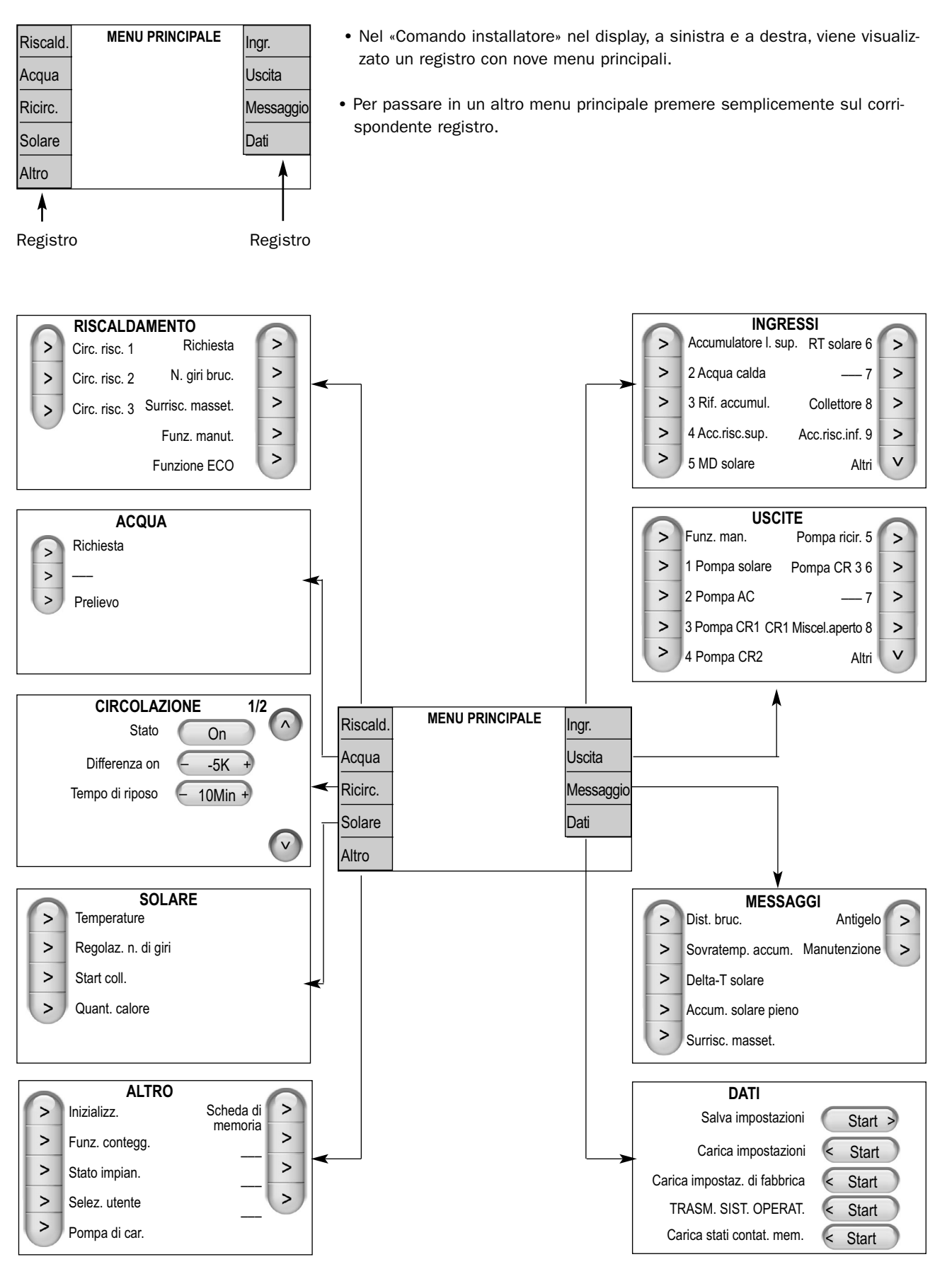

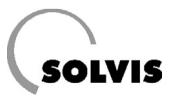

# 5.1 Riscaldamento

| RISCALDAMENTO                                     |                                                                                   |  |
|---------------------------------------------------|-----------------------------------------------------------------------------------|--|
|                                                   | * in base al tipo di sistema: SX: «N. di giri bruciatore», SF / SL: «Modulazione» |  |
| > Circ. risc. 2 modulaz. >                        |                                                                                   |  |
| > Circ. risc. 3 Surrisc. masset. >                |                                                                                   |  |
| Funz. manut.                                      | RISCALDAMENTO>FUNZIONE DI                                                         |  |
| Funzione ECO                                      |                                                                                   |  |
| RISCALDAMENTO>CIRC. RISC. 1 1/11                  | Potenza bruc, max.                                                                |  |
| Stato circ. riscal. Giorno                        | Tempo di funzionam.                                                               |  |
| Priorità acqua cal.                               |                                                                                   |  |
| Mod.oper.circ.risc.                               |                                                                                   |  |
| Mod. oper. temp. MD < Curva > 2/11                |                                                                                   |  |
| Pendenza - 1.20 +                                 |                                                                                   |  |
| Tempi giorno/temp. 1 - 20 °C + 3/11               |                                                                                   |  |
| Tempi giorno/temp. 2 – 20 °C +                    |                                                                                   |  |
| Tempi giorno/temp. 3 – 20 °C +                    |                                                                                   |  |
| Diminuz. temp 16 °C +                             | -                                                                                 |  |
| Max temp.di mandata - 50 °C + 4/11                |                                                                                   |  |
| Min. temp.di mandata - 20 °C +                    |                                                                                   |  |
| T.MD.EFF. 35 °C                                   |                                                                                   |  |
| T.MD.TEOR 35 °C                                   | -                                                                                 |  |
| Calib. – 3K + 5/11                                |                                                                                   |  |
| Increm. di accensione – 0 % +                     |                                                                                   |  |
| Influsso ambiente - 10 % +                        |                                                                                   |  |
| Tempo di mantenim. 0 min                          | -                                                                                 |  |
| Temp. esterna EFF 12 °C 6/11                      |                                                                                   |  |
| Val.MEDIO temp. esterna                           |                                                                                   |  |
| Periodo val.medio – 30 min +                      |                                                                                   |  |
| Cond. di spegnimento 7/11 se temp, teor, ambiente |                                                                                   |  |
| è stata raggiunta < Off >                         |                                                                                   |  |
| Isteresi - 1K +                                   |                                                                                   |  |
| Se temp.esterna in<br>fnz.diurna > di 8/11        | CIRC. RISC. 1 10/11                                                               |  |
| temp.est. max. < Off >                            | Antigelo:                                                                         |  |
| Max. temp. esterna - 19 °C +                      | Temp. antigelo – <3 °C +                                                          |  |
| Isteresi – 2K +                                   | Temp. ambiente - <5 °C +                                                          |  |
| Se temp.esterna in<br>fnz nott > di 9/11          | Tempo fnz. tot. misc 150s + 11/11                                                 |  |
| temp.est. max. < Off >                            | Tempo ciclo misch. 25s +                                                          |  |
| Max. temp. esterna - 12 °C +                      | Fattore mischelat 1.0s/K +                                                        |  |
| Isteresi – 2K +                                   |                                                                                   |  |
|                                                   |                                                                                   |  |

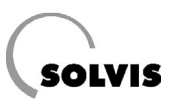

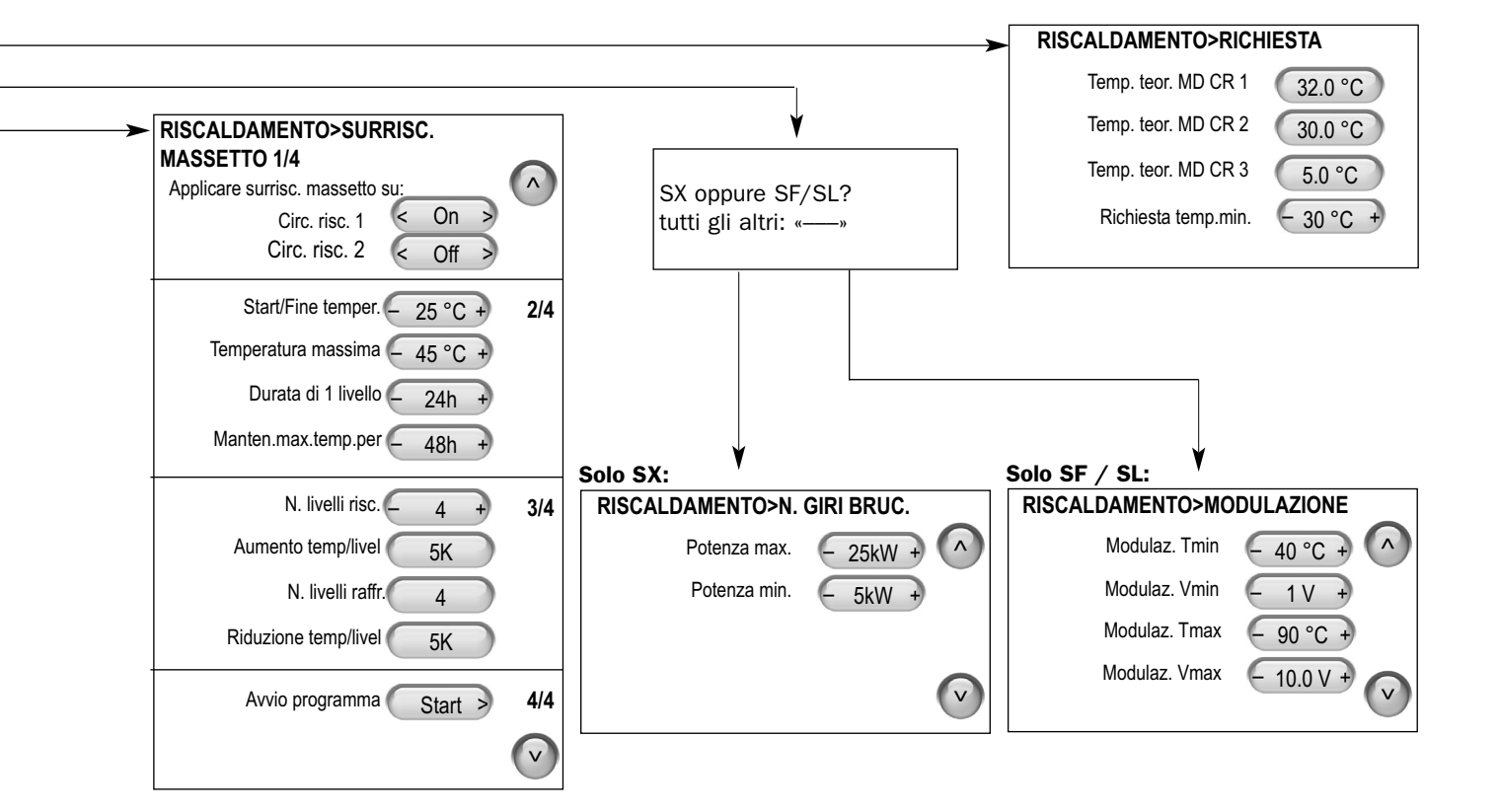

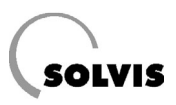

### 5.1.1 Impostazione individuale del circuito di riscaldamento

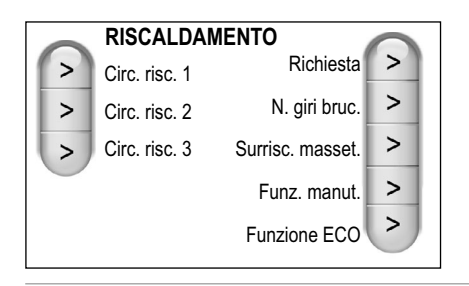

• Selezionare il circuito di riscaldamento che si vuole modificare. Qui di seguito viene selezionato ad es. il «Circuito di riscaldamento 1».

#### Impostazione della modalità di funzionamento

| RISCALDAMENTO>CIRC. RISC. 1 | 1/11 |
|-----------------------------|------|
| Stato circ. riscal. Diurno  |      |
| Priorità acqua cal. < Off > |      |
| Mod.oper.circ.risc.         | v    |

- «Stato circ. riscal.»: indicazione del funzionamento diurno o notturno (diminuz. temp.) oppure «Off».
- «Priorità acqua cal.»: «On» il circuito di riscaldamento viene bloccato, se l'accumulatore tampone viene riscaldato. «Off» funzionamento parallelo.
- «Modalità di funzionamento circuito di riscaldamento»: selezione delle seguenti modalità di funzionamento: «Auto», «Diurno», «Diminuz., «Standby», «ECO» e «Vacanze». Spiegazione → Cap. «Modalità di funzionamento», Istruzioni per l'uso per l'utente dell'impianto, L 30.

#### Impostazione della temperatura di mandata

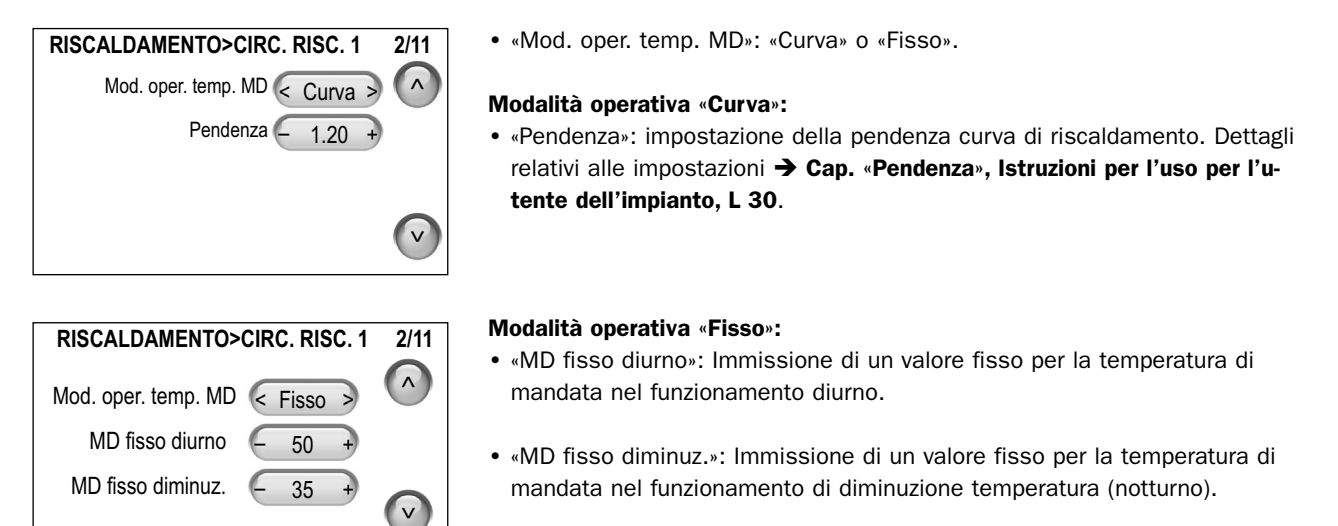

Spiegazione → Cap. «Preimpostazione di un valore fisso della temperatura di mandata», Istruzioni per l'uso per l'utente dell'impianto L 30.

Temperatura ambiente teorica e di diminuzione

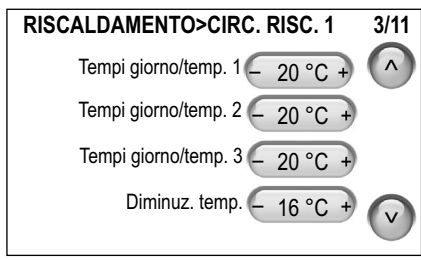

- «Finestra tempi giorno/temp. 1-3»: immissione delle temperature ambiente teoriche per le singole finestre dei tempi per il rispettivo giorno.
- «Diminuz. temp.»: immissione della temperatura ambiente teorica con il funzionamento diminuzione temperatura (notturno) (fuori della finestra dei tempi).

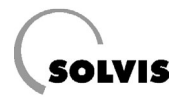

### Influenzamento della temperatura di mandata

| RISCALDAMENTO>CIRC.   | RISC. 1 |   | 5/11 |
|-----------------------|---------|---|------|
| Calib.                | 3K      | + |      |
| Increm. di accensione | 0 %     | + |      |
| Influsso ambiente     | 10 %    | + |      |
| Tempo di mantenim.    | 0 min   |   |      |

- «Calib.»: Aumento sulla temperatura di mandata per compensare le dispersioni termiche.
- Per accorciare il tempo di riscaldamento impostare l'»Increm. di accensione», in maniera tale da incrementare la temperatura di mandata per 30 minuti dopo dopo il funzionamento di riduzione (notturno).
- «Influsso ambiente» (IA): aumento della temperatura di mandata teorica ( $T_{VL}$ ), per prendere in considerazione le fonti di calore nell'ambiente di riferimento, in base alla seguente formula:

$$DTVL = ((TAteor - TAeff) * IA * S) / (100 - IA).$$
 (Eq. 1)

Con TAteor = temperatura ambiente teorica, TAeff = temperatura ambiente effettiva e P = pendenza della curva di riscaldamento. Le valvole del riscaldamento nell'ambiente con la sonda ambiente, devono essere aperte completamente. Se IA = 0: nessun influsso sulla temperatura ambiente.

 Con temperatura esterne basse, al mattino può non essere abbastanza caldo, quindi per compensare viene commutato, prima del previsto, sul funzionamento diurno per il «tempo di mantenimento».

### Valore medio della temperatura esterna

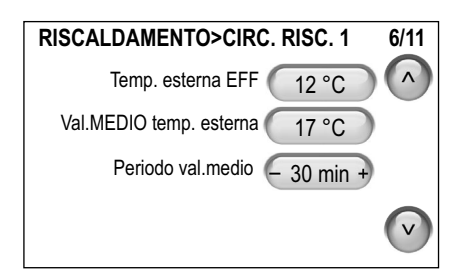

- «Temp. esterna EFF»: indicazione della temperatura esterna attuale.
- «Val.MEDIO temp. esterna»: indicazione del valore medio della temperatura esterna.
- «Periodo val.medio»: immissione dell'intervallo di tempo in cui viene calcolato il valore medio della temperatura esterna (0 o 30 minuti).

### Condizioni di spegnimento

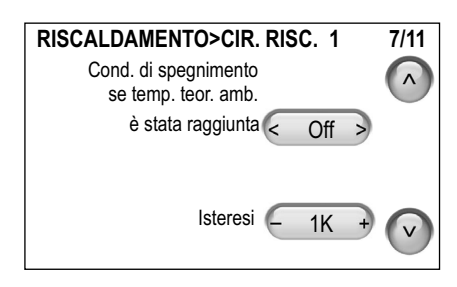

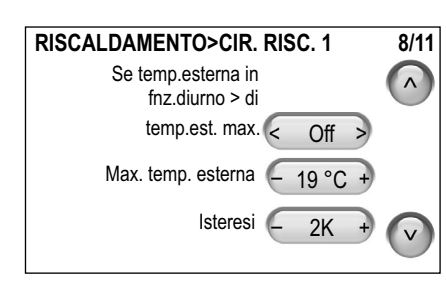

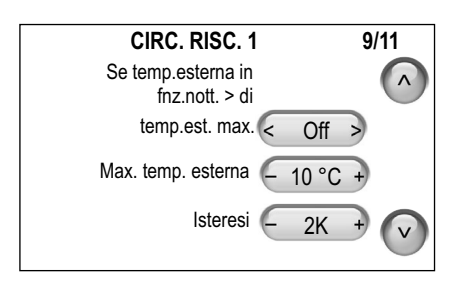

#### Temperatura teorica ambiente:

 «Condizione di spegnimento quando la temperatura ambiente teorica è stata raggiunta»: Se è selezionato «On» ed è installata una sonda ambiente, in questo caso la pompa del circuito di riscaldamento si disinserisce, se la temperatura ambiente corrisponde alla temperatura ambiente teorica più l'«isteresi».

**Esempio:** La temperatura ambiente teorica è di 20 °C, la pompa del circuito di riscaldamento si disinserisce, se la temperatura ambiente è di 20 + 1 = 21 °C. Questa viene nuovamente inserita quando la temperatura scende al disotto dei 20 °C.

### Cambio estate/inverno:

 «Se la temperatura esterna, nel funzionamento diurno, è maggiore della temperatura esterna massima»: «On», in questo caso la pompa del circuito di riscaldamento si disinserisce, se con il funzionamento diurno, la temperatura esterna media è maggiore della «temperatura esterna massima» più l'«isteresi».

**Esempio:** Con i valori qui a sinistra la pompa del circuito di riscaldamento viene disinserita quando la temperatura raggiunge il valore di 19 + 2 = 21 °C. La pompa viene reinserita quando la temperatura media esterna scende al disotto di 19 °C.

Sono valide le stesse indicazioni come sopra, solo per una temperatura esterna massima di 10 °C e il circuito di riscaldamento deve essere nel funzionamento di diminuzione temperatura (notturno) (fuori dalla finestra dei tempi).

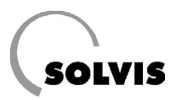

### Antigelo

| RISCALDAMENTO>CIRC. RISC. 1 | 10/11      |
|-----------------------------|------------|
| Antigelo:                   | $\bigcirc$ |
| Temp. antigelo - <3 °C      | +          |
| Temp. ambiente - <5 °C      | +          |
|                             | V          |

- Se il circuito di riscaldamento si trova in «Standby», questo viene attivato quando la temperatura esterna scende al disotto della «Temp. antigelo».
- Se è stata installata una sonda ambiente, prima che il circuito di riscaldamento si inserisca la temperatura deve scendere al disotto della «Temp. ambiente».
- Con il funzionamento antigelo, viene riscaldato ad una temperatura ambiente di «Temp. ambiente».

### Impostazione del miscelatore

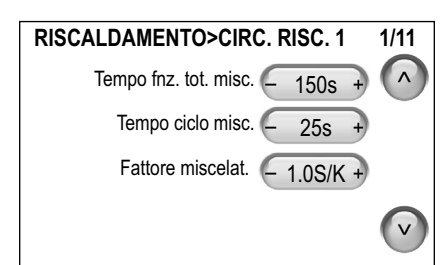

- «Tempo funz. tot. misc.»: tempo in cui il miscelatore esegue il suo ciclo in una direzione, in modo continuo, prima che esso sia completamente chiuso o aperto.
- «Tempo ciclo misc.»: tempo tra due segnali di richiesta.
- «Fattore miscelat.»: per il rilevamento della durata dei segnali necessari per la modifica della temperatura.

### 5.1.2 Richiesta

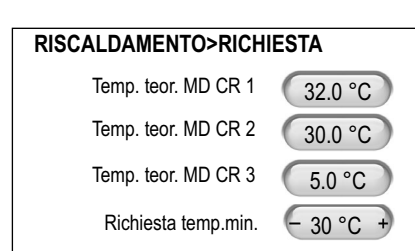

- «Temp. teor. MD CR 1-3»: Indicazione della temperatura teorica di mandata momentaneamente rilevata dei circuiti di riscaldamento. Se non c'è nessuna richiesta dal circuito di riscaldamento, viene indicato «5.0 °C». La massima temperatura viene trasmessa per la richiesta bruciatore.
- Se tutte e tre le temperature teoriche di mandata richieste sono al disotto di «Richiesta temp. min.», viene applicata questa temperatura (= temperatura minima caldaia).

### 5.1.3 Numero giri del bruciatore / Modulazione

# RISCALDAMENTO>N. GIRI BRUC.

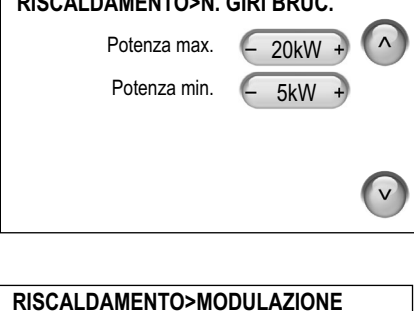

RISCALDAMENTO>MODULAZIONE Modulaz. Tmin 40 °C + Modulaz. Vmin - 1 V + Modulaz. Tmax - 90 °C + Modulaz. Vmax - 10.0 V + La potenza del bruciatore può essere impostata sia con il SolvisMax Gas come anche con le caldaie esterne modulanti, che sono allacciate al Solvis-Max Futur oppure al SolvisMax Solo. Sfruttare questa impostazione per ottenere un risparmio energetico. Impostare la massima potenza del bruciatore corrispondentemente al calcolo del fabbisogno termico.

### SolvisMax Gas: «N. GIRI BRUC.»

- «Potenza max.»: immissione del valore di potenza massima del bruciatore.
- «Potenza min.»: immissione del valore di potenza minima del bruciatore.

#### SolvisMax Futur, SolvisMax Solo: «MODULAZIONE»

- «Modulaz. Tmin», Modulaz. Tmax»: immissione della temperatura di mandata della caldaia da regolare.
- «Modulaz. Vmin», Modulaz. Vmax»: immissione della tensione pilota.

L'impostazione esatta viene descritta nelle seguenti pagine.

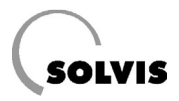

Trasmissione della temperatura di mandata della caldaia alla caldaia modulante

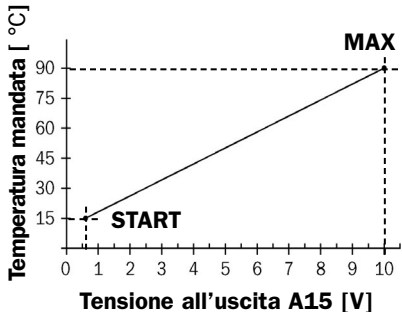

Scala standard (caldaia Buderus)

| Temp.<br>mandata<br>[°C] | Tensione<br>ingresso<br>[V] | Stato<br>caldaia risc. |
|--------------------------|-----------------------------|------------------------|
| _                        | 0,0                         | Off                    |
| 15                       | 0,6                         | On/START               |
| 50                       | 5,0                         | On                     |
| 90                       | 10,0                        | On/MAX                 |

Preimpostazione della temperatura di mandata per caldaia Buderus

| Temp.<br>mandata<br>[°C] | Tensione<br>ingresso<br>[V] | Stato<br>caldaia risc. |
|--------------------------|-----------------------------|------------------------|
|                          |                             | Off                    |
|                          |                             | On/START               |
|                          |                             | On                     |
|                          |                             | On/MAX                 |

Preimpostazione della temperatura di mandata per caldaie di altri produttori

La temperatura di mandata caldaia necessaria può essere trasferita a una caldaia modulante come segnale di tensione analogico (0 - 10 Volt) tramite l'uscita 0-1.

Nel menu «Modulazione» l'impostazione deve essere eseguita, in base al tipo di caldaia e al produttore, con le corrispondenti graduazioni della scala.

#### Impostazione standard della scala::

La scala impostata nella regolazione di fabbrica corrisponde ad una caldaia di riscaldamento della Buderus.

15 °C vengono assegnati a 0,6 V e

90 °C vengono assegnati a 10,0 V.

La dipendenza del segnale di tensione rispetto alla temperatura di mandata della caldaia è rappresentata nel diagramma qui accanto.

### Impostazione della scala:

I corrispondenti valori devono essere prelevati dai dati specifici del produttore della caldaia, come indicato nella tabella di esempio qui accanto oppure nel diagramma.

Nella tabella qui accanto possono essere immessi i valori rilevati del produttore della caldaia.

La scala viene infine impostata secondo questi valori.

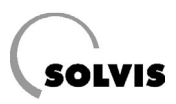

### 5.1.4 Surriscaldamento massetto

| SURRISC.M                   | ASSE | TTO | 1/4 |   |
|-----------------------------|------|-----|-----|---|
| Applicare surrisc. massetto | su:  |     |     |   |
| Circ. risc. 1               | <    | On  | >   |   |
| Circ. risc. 2               | <    | Off | 7   |   |
|                             |      |     |     | V |

Con la funzione «SURRISC.MASSETTO» si può asciugare il massetto mediante un impianto di riscaldamento a pavimento. Per questo scopo, nella funzione deve essere depositato il profilo della temperatura, costituito da n livelli con incremento delle ore x con temperatura massima ed m livelli con temperatura in riduzione (**figura in basso**). La durata di un livello può essere scelta a piacere, dovrebbe essere però di 24 ore.

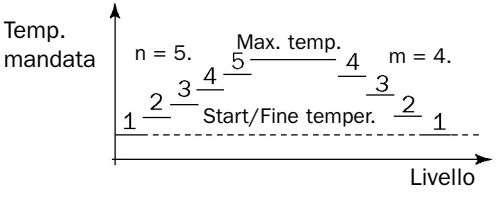

#### Profilo della temperatura

#### Definizione del profilo della temperatura

| SURRISC.MASSI       | ETTO 2 | 2/4  |
|---------------------|--------|------|
| Start/Fine temper.  | 25 °C  | + (^ |
| Temperatura massima | 50 °C  | +    |
| Durata di 1 livello | 24h    | +    |
| Manten.max.temp.per | 48h    | + 🗸  |
|                     |        |      |

- «Start/Fine temper.», «Temperatura massima»: immissione dei valori di riferimento di tutto il profilo della temperatura.
- «Durata di 1 livello»: tempo durante il quale viene riscaldato con una temperatura.
- «Manten.max.temp.per»: tempo durante il quale viene riscaldato con la massima temperatura.

|    | SURRISC.MASS        | ETTO  | 3/4        |   |
|----|---------------------|-------|------------|---|
|    | N. livelli risc.    | 5     | <b>,</b> ( | ~ |
| A  | Aumento temp/livel  | 5K    |            |   |
|    | N. livelli raffr.   | 4     | +          |   |
| Ri | iduzione temp/livel | 6,25K |            | V |

- «N. livelli risc.»: immissione dei livelli per il riscaldamento graduale del massetto.
- «Aumento temp/livel» oppure «Riduzione…»: indicazione della differenza del valore della temperatura tra i livelli.
- «N. livelli raffr.»: immissione dei livelli per il raffreddamento graduale del massetto.

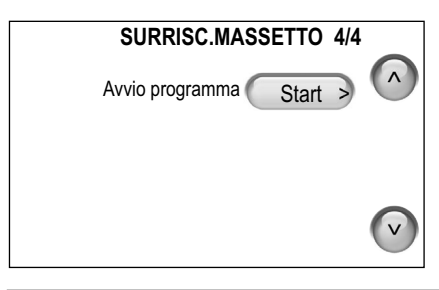

• «Avvio programma»: avvio della funzione con il profilo di temperatura depositato.

### 5.1.5 Funz. manut.

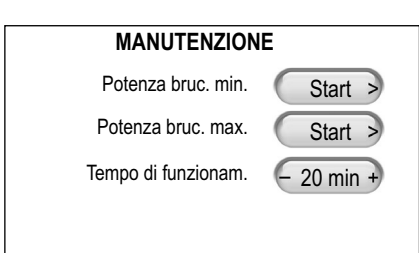

Per l'esecuzione di misurazioni sono disponibili due possibilità per mettere il bruciatore in funzione:

- «Potenza bruc. min.»: avvio del bruciatore con un valore di potenza minima del bruciatore.
- «Potenza bruc. max.»: avvio del bruciatore con un valore di potenza massima del bruciatore.
- «Tempo di funzionam.»: dopo il decorso del tempo impostato viene disinserito il bruciatore.

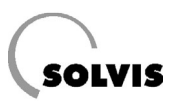

# 5.2 Acqua

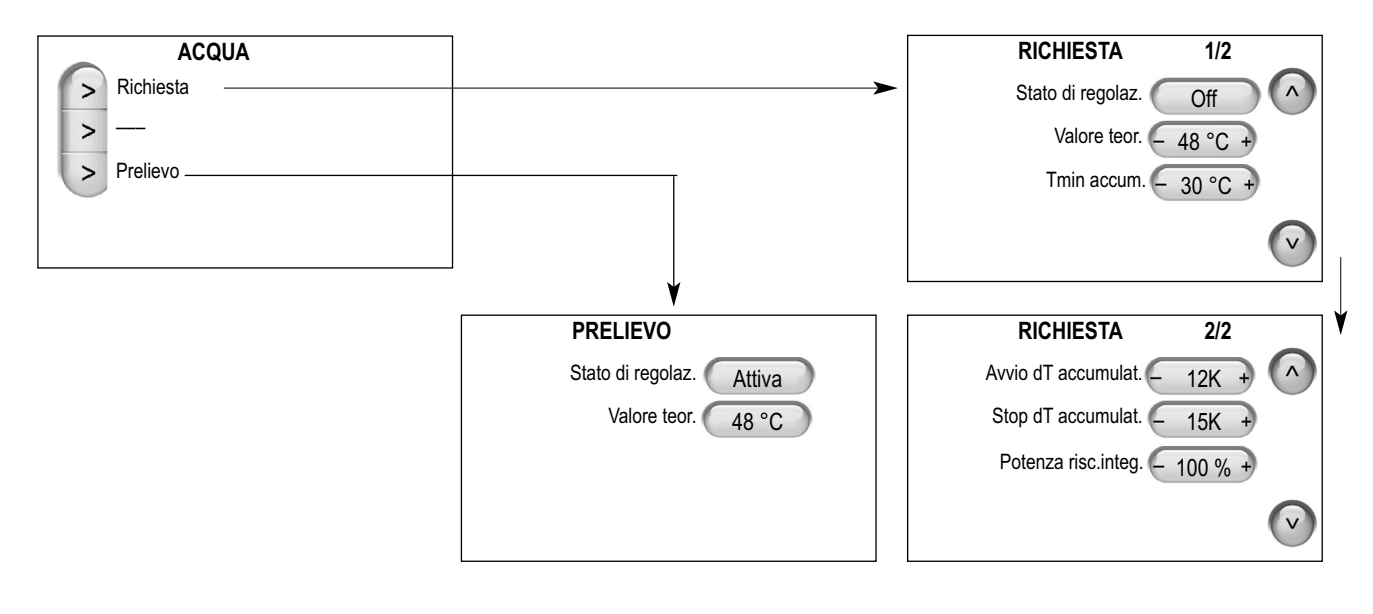

## 5.2.1 Richiesta

| RICHIESTA         | 1/2   |   |
|-------------------|-------|---|
| Stato di regolaz. | Off   |   |
| Valore teor.      | 48 °C | + |
| Tmin accum.       | 30 °C | + |
|                   |       | v |

| RICHIESTA           | 2/2     |
|---------------------|---------|
| Avvio dT accumulat. | 12K + 🔨 |
| Stop dT accumulat.  | 15K +   |
| Potenza risc.integ. | 100 % + |
|                     | V       |

- «Stato di regolaz.»: indica se c'è una richiesta bruciatore mediante la funzione dell'acqua calda.
- «Valore teor.»: impostazione della temperatura teorica dell'acqua calda.
- «Tmin accum.»: temperatura dell'accumulatore dell'acqua calda fuori dai tempi di disponibilità AC.
- Inizio del riscaldamento integrativo dell'accumulatore AC se: la temperatura nella sonda S1 è minore del «Valore teorico» più «Avvio dT accumulat.».
- Fine del riscaldamento integrativo dell'accumulatore AC se: la temperatura nella sonda S1 è maggiore del «Valore teorico» più «Stop dT accumulat.».
- «Potenza risc.integ.»: Solo con SX oppure con caldaie esterne con bruciatore modulante in SF o SL: possibilità di limitazione del riscaldamento integrativo, per consentire il risparmio energetico. Naturalmente, in questo caso si ha una riduzione del comfort.

# 5.2.2 Prelievo

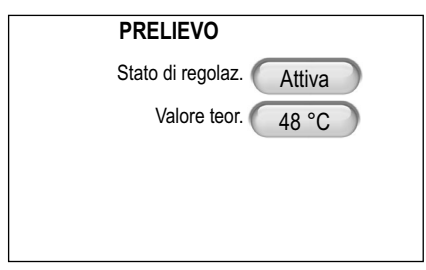

Questa funzione indica se al momento viene prelevata dell'acqua calda.

- «Stato di regolaz.»: «Attiva» significa, che al momento viene prelevata dell'acqua calda e la regolazione AC è attiva.
- «Valore teor.»: indicazione della temperatura teorica dell'acqua calda.

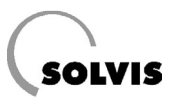

# 5.3 Circolazione

| CIRCOLAZ        | IONE 1/2  |
|-----------------|-----------|
| Stato           | On (^)    |
| Differenza on   | – -5K +   |
| Tempo di riposo | - 10Min + |
|                 | v         |

- «Stato»: stato di funzionamento della pompa di circolazione.
- La pompa di circolazione viene inserita solo, se «Temp. circolaz. EFF.» è minore di «Temp. circolaz. TEOR» meno «Differenza on».
- Dopo il disinserimento della pompa di circolazione, questa può essere reinserita solo dopo un «tempo di riposo».
- «Pompa di circolaz.»: inserire qui, per controllare, la pompa di circolazione «On» oppure «Off». Non dimenticare di commutarla nuovamente su «Auto».
- «Temp. circolaz.EFF.»: temperatura del ritorno di circolazione.
- «Temp. circolaz.TEOR.»: temperatura teorica sulla quale viene regolato il ritorno di circolazione. Consigliamo di impostare sempre un valore di 10 K al disotto della temperatura teorica dell'acqua calda. Se ci sono delle notevoli dispersioni termiche, la temperatura teorica deve essere determinata in maniera esatta (→ Cap. «Impostazione della circolazione», Pag. 19).

| CIRCOLAZIONE 2/2              |
|-------------------------------|
| Pompa di circolaz. < Auto > 🔨 |
| Temp. circolaz.EFF xx °C +    |
| Temp. circolaz.TEOR. 38 °C    |
| V                             |

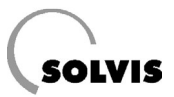

# 5.4 Solare

|   | SOLARE                           |                                   |                              |
|---|----------------------------------|-----------------------------------|------------------------------|
|   | > Temperature                    |                                   |                              |
|   | > Regolaz. n. di giri            |                                   |                              |
|   | > Start coll.                    |                                   |                              |
| Γ | > Quant. calore                  |                                   |                              |
|   |                                  |                                   |                              |
|   |                                  |                                   | $\checkmark$                 |
|   | SOLARE>START COLLETORE 1/2       | SOLARE>REGOLAZIONE N. DI GIRI 1/4 | SOLARE>TEMPERATURE 1/3       |
|   | Avvio tempo attiv 06:00 +        | Temp. scopo attuale XX °C         | Max. temp. collett 120 °C+   |
|   | Fine tempo attivaz 20:00 +       | Max. n. di giri - 100 % +         | Isteresi temp.coll 20K +     |
|   | Tempo di funzionam 15s +         | Min. n. di giri 🗕 45 % +          | Max. temp. di rif. – 80 °C + |
|   | Intervallo - 15Min +             | N.di giri attuale 🛛 🗙 🗸 🗸 🗸       | Isteresi temp.rif 3K +       |
|   |                                  |                                   |                              |
| 1 | SOLARE>START COLLETTORE 2/2      | SOLARE>REGOLAZIONE N. DI GIRI 2/4 | SOLARE>TEMPERATURE 2/3       |
|   | Collettore delta T - 2.0K +      | Temp. collettore 1 XXX °C         | Limitazione T _ 90 °C +      |
|   |                                  |                                   | Limitaz. isteresi - 3K +     |
|   |                                  | Temp. solare mandata              |                              |
|   |                                  | Temp. di scopo                    | $\bigcirc$                   |
|   |                                  | <u> </u>                          |                              |
|   |                                  | SOLARE>REGOLAZIONE N. DI GIRI 3/4 | SOLARE>TEMPERATURE 3/3       |
|   | ₩                                | Delta-T di scopo - 20 °C +        | Diff.di accensione - 12K +   |
|   | SOLARE>QUANTITA CALORE 1/2       | Modalità < Scopo >                | Diff.di spegnimento – 8K +   |
|   | Temp. solare mandata XX.X °C     | Tempo di avvio - 90s +            |                              |
|   | Temp. solare ritorno (XX.X °C)   |                                   | $\sim$                       |
|   | Differenza MD-RT x.xK            |                                   |                              |
|   | Portata xl/h                     | SOLARE>REGOLAZIONE N. DI GIRI 4/4 |                              |
|   |                                  | Tempo di spegnim.                 |                              |
| ١ | SOLARE>QUANTITA' CALORE 2/2      | Isteresi funz risc                |                              |
|   | Rendimento xx.xkW                | Isteresi funz. AC 18K +           |                              |
|   | Quant. calore xxkWh              |                                   |                              |
|   | WMZ litro per impulso - 0.5I/P + | V                                 |                              |
|   | Rapporto antigelo - 40 % +       |                                   |                              |
|   |                                  |                                   |                              |

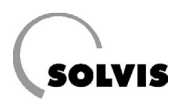

### 5.4.1 Temperature

# SOLARE>TEMPERATURE 1/3 Max. temp. collett. - 120 °C + Isteresi temp.coll. - 20K + Max. temp. di rif. - 80 °C + Isteresi temp.rif. - 3K + V

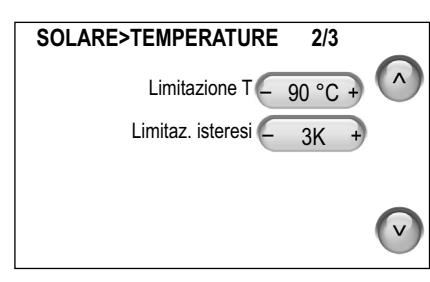

| SOLARE>TEMPERATURE  | 3/3 |     |
|---------------------|-----|-----|
| Diff.di accensione  | 12K | + ^ |
| Diff.di spegnimento | 8K  | +   |
|                     |     |     |
|                     |     |     |

- Se la temp. collett. (S8) risulta maggiore della»Max. temp. collett.» che è di 120 °C, la pompa solare si disattiva. Questa funzione protegge l'impianto solare, se si verifica la formazione di vapore nel collettore.
- La pompa solare si disattiva se nell'accumulatore inferiore (S3; «Riferimento accumulatore») si raggiunge la «Max. temp. di rif.» di 80 °C.
   In questo caso viene visualizzato il messaggio «Tampone pieno».
- Nella modalità automatica, la pompa solare si disattiva quando nell'area tampone acqua calda (S1, «Accumulatore superiore») ha raggiunto la temperatura massima dell'accumulatore «Limitazione T». In questo caso viene visualizzato il messaggio «Tampone pieno».

Si consiglia di non modificare i valori impostati di fabbrica. L'accumulatore è omologato per una temperatura massima di 95 °C.

- «Diff.di accensione»: Differenza di temperatura tra il «Collettore» (S8) e il «Riferimento accumulatore» (S3). Se questa è maggiore di 12 K (15 K nei sistemi PUR e SL) viene inserita la pompa solare.
- «Diff.di spegnimento»: Differenza di temperatura tra la «Mandata solare»
   (S5) e il «Riferimento accumulatore» (S3). Se questa è minore di 8 K (10 K nei sistemi PUR e SL) la pompa solare viene disinserita.

# 5.4.2 Regolazione del numero di giri

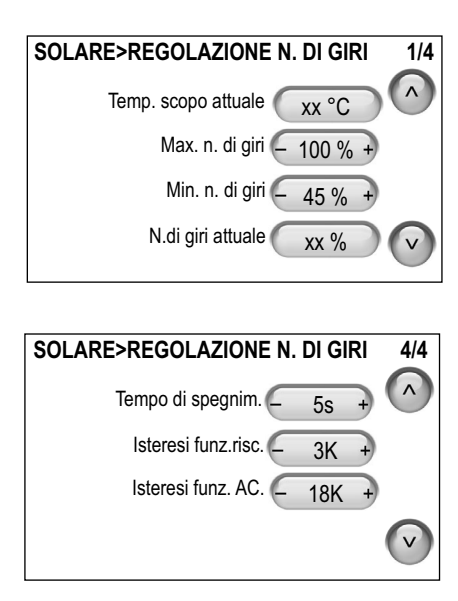

- «Temp. scopo attuale» (TSA): la temperatura di mandata solare sulla quale viene regolata.
- Per il sistema SolvisMax vale quanto segue: viene regolato S5 sulla seguente TSA:

| Modalità riscaldamento:                 | TSA = T <sub>MDteor</sub> + «Isteresi funz. risc.»                                                                                                    |
|-----------------------------------------|----------------------------------------------------------------------------------------------------|
| Priorità acqua calda:                   | TSA = T <sub>ACteor</sub> + «Isteresi funz. AC»,                                                                                                    |
| con T <sub>MDteor</sub> = Temperatura t | eorica di mandata e T <sub>ACteor</sub> = Temp. nomi-                                                                                                    |
| nale acqua calda sanitaria.             |                                                                                                    |
| Deal states DUD - OL sales              | and the second second |

– Per i sistemi PUR e SL vale quanto segue:

**Circuito solare 1**: viene regolato S5 sulla seguente TSA: Modalità riscaldamento: TSA = S5teor + «Isteresi funz. risc.(Solare1)» Priorità acqua calda sanitaria: TSA = S5teor + «Isteresi funz. AC(Solare1)», con S5teor = Temp. di scopo della temp. di mandata nel circuito solare 2. **Circuito solare 2**: viene regolato S5 sulla seguente TSA:

- Modalità riscaldamento: S5teor= T<sub>MDteor</sub> + «Isteresi funz. risc.(Solar2)»
- Priorità acqua calda sanitaria: S5teor = T<sub>ACteor</sub> + «Isteresi funz. AC(Solar2)»,
- con S5teor = Temp. di scopo della temp. di mandata nel circuito solare 2.
- «Max. n. di giri»: deve essere sempre sul 100 %.
- «Min. n. di giri»: per risparmiare energia è possibile adeguare i valori alle condizioni dell'impianto solare (→ Cap. «Impostazione di base del circuito solare», Pag. 20).

Si consiglia di non modificare i valori impostati di fabbrica, partendo da «Regolaz. n. di giri 2» fino a «Regolz. n. di giri 4».

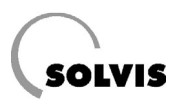

### 5.4.3 Start coll.

| Start collettore    | 1/2   |     |
|---------------------|-------|-----|
| Avvio tempo attiv.  | 09:00 | •   |
| Fine tempo attivaz. | 19:00 | +   |
| Tempo di funzionam. | 15s   | +   |
| Intervallo          | 15Min | + 🗸 |

Con questa funzione, la pompa solare viene messa in funzione brevemente a determinati intervalli di tempo, e il contenuto del collettore viene trasportato al sensore, per stabilire l'effettiva temperatura per il funzionamento normale. Normalmente, questa funzione può essere disattivata, nei collettori a tubi sottovuoto invece è consigliabile utilizzare questa funzione.

- «Avvio tempo attiv.», «Fine tempo attivaz.»: finestra dei tempi giornalieri in cui è attivata la funzione.
- «Tempo di funzionam.»: tempo di funzionamento della pompa quando viene attivata.
- «Intervallo»: la funzione controlla ogni 15 minuti se la condizione di inserimento è soddisfatta.

| Start collettore   | 2/2    | •              |
|--------------------|--------|----------------|
| Collettore delta T | 2.0K + |                |
|                    |        |                |
|                    |        | $\frown$       |
|                    |        | $(\mathbf{v})$ |

Se la temperatura della sonda del collettore durante il «Tempo di funzionam.» aumenta del valore «Collettore delta T», la pompa solare viene inserita per 90 sec. Dopo ciò viene controllato se la differenza di temperatura della mandata solare (S5) rispetto al riferimento accumulatore (S3) è minore della «Diff. di spegnimento» (= 8K, condizione di spegnimento indicata in «Solare>Temperature 3/3» → Cap. «Temperature», Pag. 34). In caso affermativo, la pompa viene nuovamente disinserita.

## 5.4.4 Quantità di calore

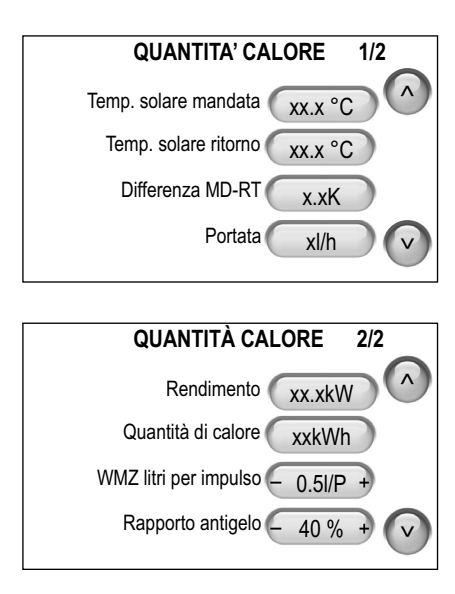

Questa funzione consente il controllo dell'impianto solare e a dimostrare il rendimento dell'energia solare. Nella conduttura solare deve essere installato un misuratore di portata volumetrica (VSG-S, art. n.: 09499, ordinare a parte). Altrimenti i valori di «Portata», «Rendimento» e «Quantità di calore» sono sempre a zero.

Alternativamente si può utilizzare un'altra sonda della portata volumetrica con uscita ad impulsi. La quantità in litri per impulso deve poi essere impostata correttamente in SolvisControl.

- «WMZ litri per impulso»: Impostare il valore esatto nel misuratore di portata volumetrica installato sul posto.
- «Rapporto antigelo»: deve essere sempre su 40 %, poiché il circuito solare deve essere messo in funzione solo con «LS-rot».

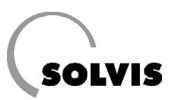

# 5.5 Altro

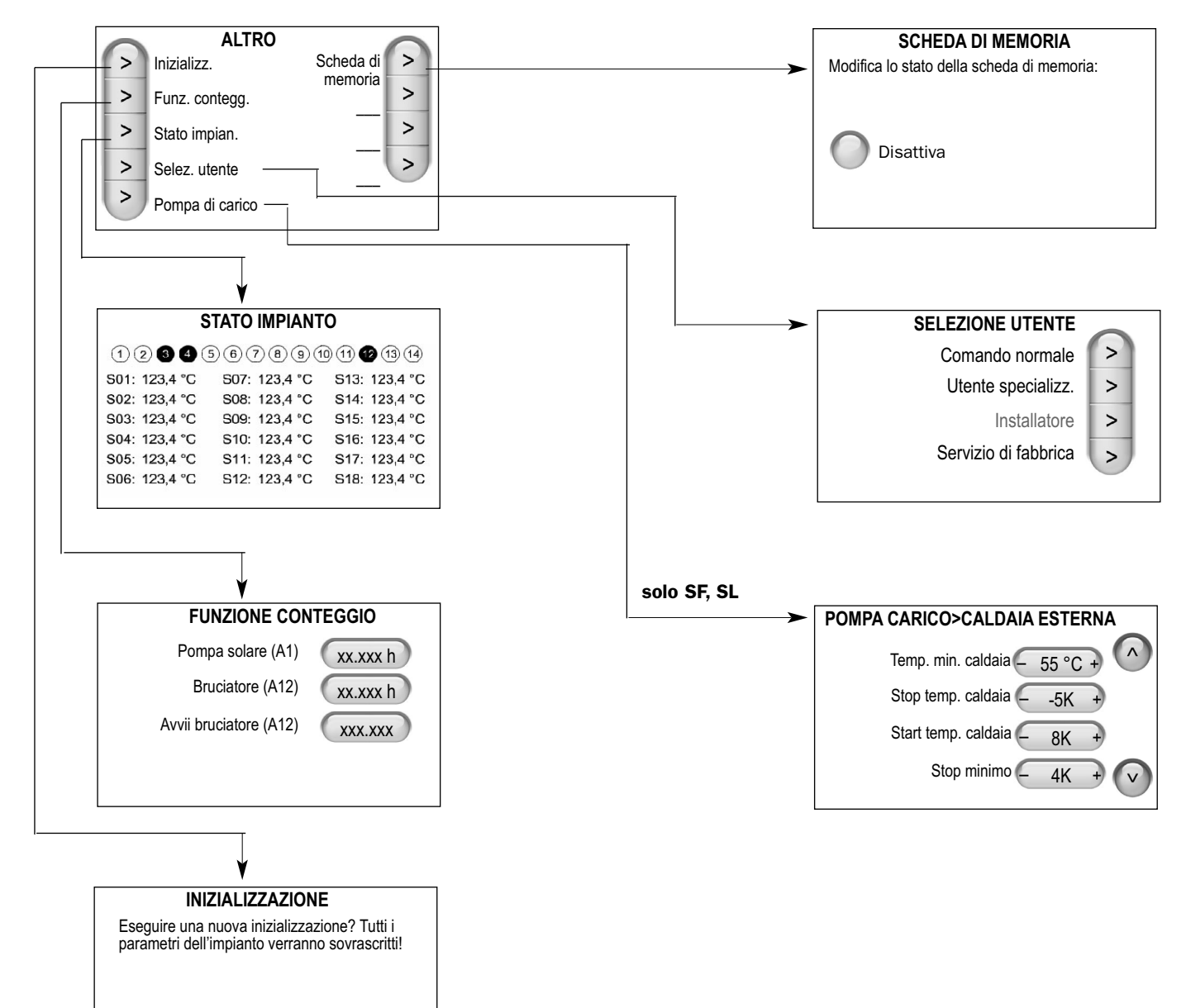

No

Sì

# 5.6 Ingressi

Sonda temperatura

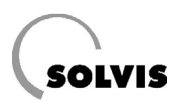

A seconda del sistema prescelto, si avranno differenti configurazioni degli ingressi. Le rappresentazioni di tutte le varianti del sistema sono raccolte in modo centrale in un documento (→ «SolvisControl – Schemi dell'impianto», Solvis Documentazione N.: L 38).

Per quello che riguarda gli ingressi, si differenzia fondamentalmente tra: sonde di temperatura (ingressi da S1 a S16) e misuratori di portata volumetrica (ingressi S17 e S18). Inoltre vi sono tre cosiddetti «Ingressi digitali» (da I1 fino a I3). Qui di seguito vengono spiegate le possibilità di impostazione:

Le possibilità di impostazione delle sonde di temperatura vengono spiegate con un esempio nell'ingresso S1:

- «Val. di misura att.»: indicazione dei valori attuali delle sonde.
- «Tipo di sonda»: indicazione del tipo di sonda. Con le sonde di temperatura per i collettori S8 e S16 così come con la sonda esterna S10, è possibile impostare il tipo «PT1000» oppure «KTY». Questo però è necessario solo, se dopo l'inizializzazione viene collegato un altro tipo di sonda.
- «Correzione sonda»: qui può essere eseguita la calibratura della sonda, ad es., se a causa della resistenza della linea insorgono degli errori sistematici.

### Misuratore di portata volumetrica

INGRESSO S1 Val. di misura att.

Tipo di sonda

Correzione sonda

xxx,x °C

KTY

0K

| VSG Solare(S01)     |             |  |  |  |
|---------------------|-------------|--|--|--|
| Val. di misura att. | xxx,x °C    |  |  |  |
| Risoluzione VSG     | - 0,5 I/P + |  |  |  |
|                     |             |  |  |  |

Le possibilità di impostazione del misuratore di portata volumetrica vengono spiegate con un esempio nell'ingresso S17:

- «Val. di misura att.»: indicazione dei valori attuali delle sonde.
- «Risoluzione VSG»: in questo punto è possibile calibrare la sonda. Impostare qui i litri per impulso se si utilizza un misuratore di portata volumetrica installato sul posto.

Con regolazione del n. di giri

**USCITE A1** 

< Fase >

Stato

N. di giri

Ritardo

Tempo ritardo

Auto

XX %

0 Min +

0 Min +

# 5.7 Uscite

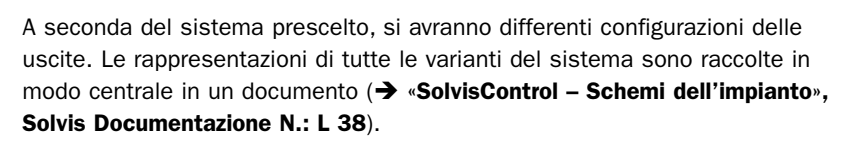

Per quello che riguarda le uscite, si differenzia fondamentalmente tra uscite con regolazione del numero di giri (uscite A1, A2, A6 e A7) e uscite di commutazione (tutte le uscite, A14 a potenziale zero). Inoltre vi sono tre cosiddette «Uscite analogiche» (da O-1 fino a O-3). Qui di seguito vengono spiegate le possibilità di impostazione:

Le possibilità di impostazione delle uscite digitali vengono spiegate con un esempio nell'uscita A1 (pompa solare):

- Solvis Max: A1 deve essere impostata su «Fase» (Impostazione di fabbrica).
   SolvisMax Pur / Solo: A1 deve essere impostata su «Pacch.» (Impostazione di fabbrica). Le altre uscite digitali hanno solo il pilotaggio «Pacch.».
- «Stato»: deve essere sempre su «Auto» (Modalità automatica). Per provare la pompa, qui è possibile anche inserirla e disinserirla manualmente.
- «N. di giri»: nella modalità automatica: indicazione del numero di giri attuale. Nella modalità manuale «On», inizialmente il numero di giri è su 100 % e può essere modificato.
- «Ritardo»: quando la pompa riceve il segnale di inserimento, questa si attiverà in base al tempo di ritardo impostabile.
- «Tempo ritardo»: quando la pompa riceve il segnale di disinserimento, questa funzionerà ancora per il tempo di ritardo impostabile.

Uscita di commutazione

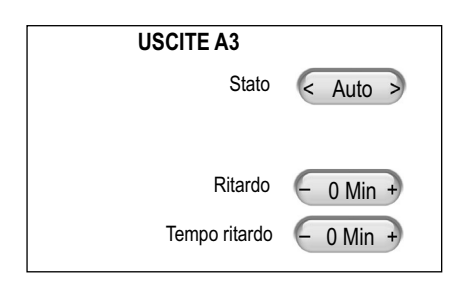

Uscita analogica

| USCITE>USCITE ANALOGICHE 1 |           |  |  |  |
|----------------------------|-----------|--|--|--|
| Stato                      | < Auto >  |  |  |  |
| Predef. funz. man.         | - 0,0V +  |  |  |  |
| Limit. min. Auto           | - 0,0 V + |  |  |  |
| Limit. max. Auto           | - 10,0V + |  |  |  |
|                            |           |  |  |  |

Le possibilità di impostazione di una uscita di commutazione vengono spiegate con un esempio nell'uscita A3 (pompa circuito di riscaldamento 1):

- «Stato»: deve essere sempre su «Auto» (Modalità automatica). Per provare la pompa, qui è possibile anche inserirla e disinserirla manualmente.
- «Ritardo»: quando la pompa riceve il segnale di inserimento, questa si attiverà in base al tempo di ritardo impostabile.
- «Tempo ritardo»: quando la pompa riceve il segnale di disinserimento, questa funzionerà ancora per il tempo di ritardo impostabile.

Le possibilità di impostazione di una uscita analogica vengono spiegate con un esempio nell'uscita O-1 (modulazione bruciatore):

- «Stato»: deve essere sempre su «Auto» (Modalità automatica). Per eseguire una prova, è possibile attivare oppure disattivare manualmente e con «Predef. funz. man.» è possibile emettere un valore di tensione.
- «Limit. min. Auto», «Limit. max. Auto»: in questo punto è possibile limitare il segnale di tensione emesso verso l'alto o verso il basso.

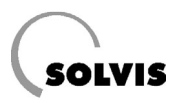

## 5.8 Messaggi

| MESSAGGI         |   |                                |          |   |  |
|------------------|---|--------------------------------|----------|---|--|
|                  | > | Dist. bruc.                    | Antigelo | > |  |
|                  | > | Sovratemp. accum. Manutenzione |          | > |  |
|                  | > | Delta-T solare Pressione       |          | > |  |
|                  | > | Accum. solare pieno            |          |   |  |
| Surrisc. masset. |   |                                |          |   |  |

Esistono tre tipi di messaggi:

- Messaggi di errore («Dist. bruc.», «Pressione solare»)
- Messaggi di avvertimento («Sovratemp. accum.», «Delta-T Solar», «Accum. solare pieno»)
- Messaggi di stato («Surrisc. masset.», «Antigelo», «Manutenzione»)

I messaggi di errore e di avvertimento sono descritti nel → Cap. «Messaggi», Pag. 40. In questo punto viene descritto, con un esempio, il menu per la «Pressione solare»:

- «N. di messaggi»: numero dei messaggi che si sono già verificati.
- «Allarme sonoro»: «Off» (impostazione di fabbrica) oppure «On» se si desidera ricevere un segnale acustico.
- «Sblocco disturbo»: Se dopo avere rimosso gli errori si desidera che l'impianto rientri in funzione, premere questo tasto. Se non sussiste più la causale del disturbo, il blocco non è più attivo.

Con il tasto «Continua» si arriva alla finestra del protocollo in cui sono riportati i messaggi ed i disturbi.

### Messaggi di errore e di avvertimento

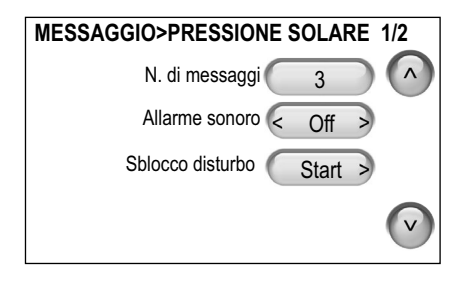

| TEMPERATU           | R  | A ECO | CESSI  | VA : | 21/2       |
|---------------------|----|-------|--------|------|------------|
| Panoramica messaggi |    |       |        |      | $\bigcirc$ |
| #                   |    | Tempo | Da     | ta   |            |
| 0                   | 3. | 14:14 | 14.08. | 2007 | ,          |
| 0                   | 2. | 13:45 | 13.07. | 2007 | ,          |
| 0                   | 1. | 15:23 | 22.06. | 2007 |            |
|                     |    |       |        |      | V          |

# 5.9 Dati

| DATI                         |         |
|------------------------------|---------|
| Salva impostazioni           | Start > |
| Carica impostazioni          | < Start |
| Carica impostaz. di fabbrica | < Start |
| Trasm. sist. operat.         | < Start |
| Carica stati contat. mem.    | < Start |

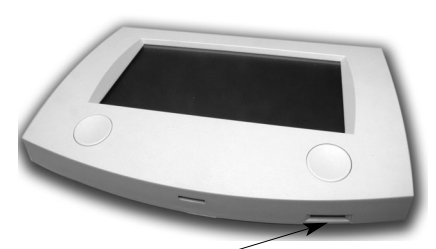

Slot per la scheda

Parte inferiore SolvisControl

- «Salva impostazioni», «Carica impostazioni»: Le impostazioni verranno memorizzate sulla scheda di memoria, e possono essere nuovamente ricaricate.
- «Carica impostaz. di fabbrica»: Sovrascrizione dei propri dati con le impostazioni di fabbrica
- «Trasm. sist. operat.»: Aggiornamento del sistema operativo con una versione attuale del software che si trova nella scheda di memoria.
- «Carica stati contat. mem»: In caso di cambio del regolatore qui si potranno caricare gli stati del contatore memorizzati sulla «vecchia» scheda.

I dati della regolazione sono memorizzati su una «Scheda – Micro SD» acclusa. Questa si trova nello slot sulla parte inferiore del SolvisControl (figura a sinistra).

• Per rimuovere la scheda andare sul menu «Altro>Scheda di memoria» e disattivare la scheda. Premere leggermente sulla scheda di memoria.

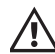

Nell'inserire la scheda, questa non deve essere premuta con violenza nello slot! Voltare la scheda se non si riesce a farla entrare nello slot.

• Dopo avere inserito la scheda, attivarla («Altro>Scheda di memoria»).

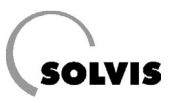

# 6 Rimozione degli errori

# 6.1 Messaggi

| Messagio                         | Significato                                                                                                    | Effetti                                                                                                    | Ripristino                                                                                                    |
|----------------------------------|----------------------------------------------------------------------------------------------------|----------------------------------------------------------------------------------------------------|----------------------------------------------------------------------------------------------------|
| Disturbo<br>bruciatore*          | Il bruciatore è stato spento mediante il dis-<br>positivo automatico di controllo bruciatore.                                                                                                    | Viene emesso solo il<br>messaggio.                                                                                            | SX e SÖ-BW: sbloccare nel<br>messaggio<br>altrimenti: sbloccare ulterior-<br>mente nel dispositivo auto-<br>matico di controllo bruciatore. |
| Sovratemperatura<br>accumulatore | La sonda «Temp.accum.AC (S1)» nella parte<br>superiore dell'accumulatore ha una tempera-<br>tura maggiore di 95 °C.                                                                                                    | La pompa solare e il<br>bruciatore vengono<br>disinseriti. Nel menu<br>«Uscite» queste non<br>possono essere più<br>inserite. | Automatico quando si supera<br>in difetto il valore limite infe-<br>riore di 87 °C.                                                         |
| Delta-T solare                   | Con la pompa solare in funzione, la sonda<br>del collettore supera di 60 K la temperatura<br>della sonda di riferimento dell'accumulatore<br>per più di 30 minuti. Questo significa che il<br>circuito solare è difettoso poiché dallo scam-<br>biatore di calore solare viene prelevato più il<br>calore. | Viene emesso solo il<br>messaggio.                                                                                            | Automatico se la differenza<br>di temperatura sarà minore<br>di 60 K.                                                                       |
| Accum. solare<br>pieno           | Le temperature massime nell'accumulatore<br>nella parte superiore (impostazione di fab-<br>brica 90 °C) o nella parte inferiore (80 °C)<br>sono state superate.                                                                                                    | La pompa solare viene<br>disinserita.                                                                                         | Automatico quando si supera<br>in difetto il valore limite infe-<br>riore di 87 °C.                                                         |
| Pressione solare                 | La pressione nel circuito solare viene con-<br>trollata ogni mattina alle ore 05:00.                                                                                                    | Se Psolare < 1 bar,<br>viene emesso un<br>segnale acustico e la<br>pompa solare viene<br>bloccata.                            | Dopo avere eliminato la<br>causa, sbloccare il disturbo<br>nel punto «Messaggio pres-<br>sione solare» (→ Cap. «Mes-<br>saggi», Pag. 39.    |

\* Non viene indicato con le caldaie predisposte già sul posto.

# 6.2 Sblocco di un disturbo del bruciatore (non SX e SÖ-BW)

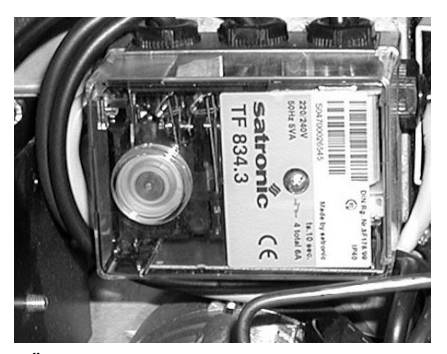

SÖ-NT: Sblocco del dispositivo automatico di controllo bruciatore

In caso di disturbo nel bruciatore **SolvisMax Öl NT** oppure con **SolvisLino**, si deve ripristinare il sistema automatico di controllo del bruciatore, prima di poter sbloccare il messaggio.

Nel **SolvisMax Öl NT** rimuovere la copertura frontale dell'accumulatore e premete il pulsante luminoso sul sistema automatico di controllo bruciatore che si trova sul bruciatore (figura a sinistra).

Se in una **caldaia (montata sul posto)** insorge un disturbo del bruciatore, questo non viene segnalato al regolatore. Se la caldaia non entra in funzione, perché c'è un disturbo del bruciatore, consultare le istruzioni per l'uso del bruciatore, per vedere come viene sbloccato il dispositivo automatico di controllo bruciatore.

# 6.3 Problemi con il riscaldamento e l'acqua calda sanitaria

Verificare innanzitutto se l'ora è impostata correttamente. Controllare poi i programmi a tempo, forse il circuito di riscaldamento, la produzione di acqua calda sanitaria o la pompa di circolazione al momento si trovano al di fuori della finestra dei tempi. Molti problemi si possono risolvere in questo modo.

| Problema                                                                        | Causa                                                                                                    | Rimedio                                                                                                    |
|---------------------------------------------------------------------------------|----------------------------------------------------------------------------------------------------|----------------------------------------------------------------------------------------------------|
|                                                                                 |                                                                                                    | Eventualmente accendere l'interruttore principale sulla console della regolazione.                                                                                                    |
|                                                                                 | Regolatore spento                                                                                                    | Eventualmente accendere l'interruttore d'emer-<br>genza riscaldamento.                                                                                                    |
|                                                                                 |                                                                                                    | Controllare il fusibile/interruttore di sicurezza per il riscaldamento dell'abitazione.                                                                                                    |
| Temperatura ambiente<br>troppo fredda                                           | Messaggio di errore<br>«GUASTO BRUCIATORE»                                                                                       | SolvisMax Gas/Öl BW: Sbloccare il messaggio.<br>SolvisMax Öl NT: Togliere il cofano di protezione<br>della console dell'accumulatore. Premere il pulsante<br>luminoso sul dispositivo automatico di controllo<br>bruciatore ed evntl. farlo scattare in posizione. |
|                                                                                 | Radiatore non abbastanza caldo                                                                                                   | Aprire maggiormente la valvola del radiatore**.                                                                                                    |
|                                                                                 | Temperatura ambiente non imposta-<br>bile con la valvola del radiatore                                                           | Aumentare la temperatura ambiente teorica nel pro-<br>gramma a tempo del circuito di riscaldamento*<br>(→ Cap. «Modifica del valore della temperatura<br>ambiente teorica e del valore di diminuzione», L. 30).                                                    |
|                                                                                 |                                                                                                    | Evntl. modificare la pendenza*,<br>( <b>→ tabella nella pag. seguente</b> )                                                                                                    |
| Temperatura ambiente<br>troppo elevata                                          | Radiatore troppo caldo                                                                                                    | Chiudere maggiormente la valvola del radiatore**.                                                                                                    |
|                                                                                 | Tutti gli ambienti sono surriscaldati,<br>oppure l'ambiente di riferimento è<br>troppo caldo**                                   | Ridurre la temperatura teorica nel programma a<br>tempo del circuito di riscaldamento* (→ Cap.<br>«Modifica del valore della temperatura ambiente<br>teorica e del valore di diminuzione», L. 30).                                                                 |
|                                                                                 |                                                                                                    | EvntI. modificare la pendenza*,<br>( <b>→ tabella nella pag. seguente</b> )                                                                                                    |
|                                                                                 |                                                                                                    | Event. commutare il miscelatore su «Auto»<br>(→ Cap. «Controllo delle uscite», Pag. 21).                                                                                                    |
| L'ambiente di riferimento è<br>costantemente troppo caldo<br>o troppo freddo**  | La curva di riscaldamento non è impostata correttamente                                                                          | Deve essere impostata un'altra curva di riscalda-<br>mento ( <b>→ tabella nella pag. seguente</b> ).                                                                                                    |
|                                                                                 | T.AC TEOR. impostata su un valore troppo basso                                                                                   | Impostare T.AC TEOR.(→ Cap. «Modifica della<br>temperatura dell'acqua calda sanitaria», L 30)                                                                                                    |
| Temperatura acqua calda<br>troppo bassa, nonostante<br>l'accumulatore sia caldo | La valvola di miscelazione termica<br>(TMV) a monte della stazione acqua<br>calda sanitaria è stata impostata in<br>modo errato. | Controllo delle impostazioni della TMV.<br>La valvola di miscelazione termica è preimpostata<br>su una temperatura di uscita di 63 °C. Questa<br>viene ruotata verso destra di circa 1/3 giro a<br>partire dalla battuta sinistra.                                 |
|                                                                                 | Aria nell'accumulatore                                                                                                    | Sfiatare il serbatoio                                                                                                    |

\* Dopo ogni nuova impostazione del regolatore di sistema si dovrebbe attendere un po' di tempo (1 giorno o più) prima di apportare ulteriori modifiche. Per ragioni fisiche si verificano spesso, variando i parametri nel sistema di regolazione, delle oscillazioni delle grandezze di regolazione (temperatura ambiente), che si avvicinano più o meno velocemente ad un valore costante a seconda delle condizioni presenti.

\*\* Innanzitutto si devono aprire completamente tutte le valvole del riscaldamento. Se tutti gli ambienti sono troppo caldi o troppo freddi, la curva di riscaldamento del sistema di regolazione deve essere modificata in modo corrispondente. Se, al contrario, in uno o più ambienti c'è la giusta temperatura mentre gli altri sono troppo caldi, in questi ultimi le valvole dei radiatori devono essere chiuse. Deve sempre esserci almeno un ambiente in cui le valvole del riscaldamento siano completamente aperte (ambiente di riferimento); questo normalmente è l'ambiente più difficile da riscaldare.

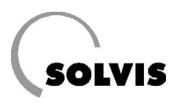

#### **Regolazione della curva riscaldamento**

L'impostazione precisa della curva di riscaldamento può essere eseguita con l'ausilio delle regole contenute nella tabella in basso. Per il risparmio energetico, le correzioni devono essere eseguite solo a piccoli passi.

| • |  |
|---|--|
|   |  |
|   |  |

Tutte le correzioni richiedono qualche tempo per divenire efficaci. Attendere quindi almeno un giorno prima di apportare ulteriori correzioni.

| Problema                                                                                                 | Soluzione                                                                                                    |
|----------------------------------------------------------------------------------------------------|----------------------------------------------------------------------------------------------------|
| Tutti gli ambienti sono, per ogni tempera-<br>tura esterna, surriscaldati*                               | Ridurre la temperatura ambiente teorica (→ Cap. «Modifica del valore della temperatura ambiente teorica e del valore di diminuzione», L30) |
| La temperatura ambiente è, per ogni<br>temperatura esterna, troppo bassa*                                | Aumentare la temperatura ambiente teorica                                                                                                  |
| La temperatura ambiente è troppo bassa<br>in inverno, tuttavia sufficiente nei periodi<br>di transizione | Aumentare la «Pendenza» (→ Cap. «Cos'una curva di riscaldamento?», L30)                                                                    |
| La temperatura ambiente è sufficiente in<br>inverno, tuttavia troppo bassa nei periodi<br>di transizione | Aumentare la temperatura ambiente teorica nel programma dei tempi del<br>riscaldamento <b>e</b> ridurre la «Pendenza»**                    |
| La temperatura ambiente è sufficiente in inverno, tuttavia troppo alta nei periodi di transizione        | Ridurre la temperatura ambiente teorica nel programma dei tempi del riscal-<br>damento <b>e</b> aumentare la «Pendenza»**                  |
| La temperatura ambiente è troppo alta in inverno, tuttavia sufficiente nei periodi di transizione        | Ridurre la «Pendenza»                                                                                                    |

Correzioni della curva di riscaldamento in caso di problemi con la temperatura degli ambienti

- \* Innanzitutto si devono aprire completamente tutte le valvole del riscaldamento. Solo se uno o più ambienti hanno una temperatura sufficiente e gli altri sono troppo caldi, in questi ultimi le valvole del riscaldamento devono essere ulteriormente chiuse. Se un ambiente diviene troppo freddo, aprire le valvole prima di modificare la curva di riscaldamento.
- \*\* Impostare la temperatura ambiente teorica in modo da equilibrare la differenza di temperatura. Infine modificare la pendenza di circa 0,05 per ogni 2° di differenza di temperatura in senso opposto. **Esempio**: la temperatura ambiente nel periodo di transizione è di circa 4 gradi troppo bassa, ma sufficiente in inverno. Si dovrà allora aumentare la temperatura teorica ambiente nei programmi dei tempi del riscaldamento di questo valore, e ridurre la pendenza di 0,1.

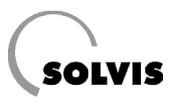

# 7 Manutenzione

## 7.1 Intervallo di manutenzione

Secondo l'ordinanza per il risparmio energetico (EnEV) e per mantenere i diritti di garanzia, si devono eseguire una volta all'anno i lavori di manutenzione e pulizia. Noi prescriviamo una manutenzione annuale.

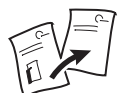

I necessari lavori di manutenzione sono descritti nelle istruzioni per il montaggio del rispettivo sistema Solvis.

# 7.2 Inserimento del bruciatore per i lavori di manutenzione

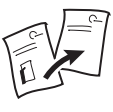

Se lo spazzacamino vuole eseguire delle misurazioni, il bruciatore può essere messo in funzione mediante la funzione spazzacamino. (→ Cap. «Spazzacamino», nelle istruzioni per l'uso per l'utente dell'impianto, Solvis – Documentazione n.: L 30).

| Riscald. | MENU PRINCIPALE | Ingr.   |
|----------|-----------------|---------|
| Acqua    |                 | Uscita  |
| Ricirc.  |                 | Messag. |
| Solare   |                 | Dati    |
| Altro    |                 |         |

• Nel menu principale, premere il pulsante «Riscald.»

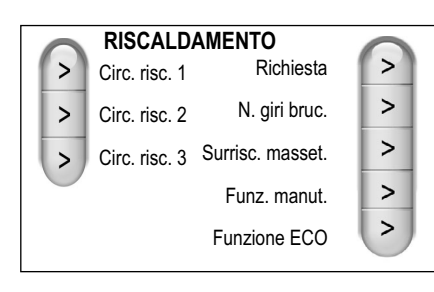

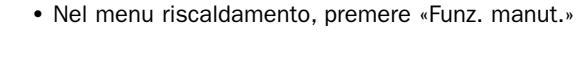

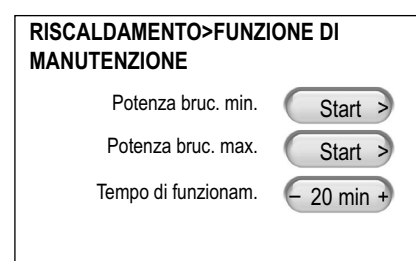

- Premere «Potenza bruc. max.» per avviare il bruciatore con la massima potenza del bruciatore.
- Premere «Potenza bruc. min.» per avviare il bruciatore con la minima potenza del bruciatore.
- Per fermarlo premere «Stop». Dopo che è trascorso il «Tempo di funzionam.» preimpostato, il bruciatore verrà di nuovo disinserito.

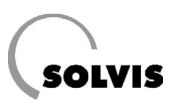

# 8 Messa fuori servizio

 Smontaggio e smaltimento
 Per procedere correttamente alla messa fuori servizio, smontaggio e smaltimento dell'impianto

 dell'impianto
 Per procedere correttamente alla messa fuori servizio, smontaggio e smaltimento dell'impianto rivolgersi al proprio rivenditore oppure alla Solvis GmbH & Co KG.

 Smaltimento di sostanze
 Quando si svuota l'impianto solare, raccogliere il liquido Tyfocor, poichè, questo non deve essere disperso nell'ambiente oppure smaltito attraverso il sistema di canalizzazione.

 Attenersi alle informazioni tecniche e alle avvertenze per lo smaltimento del

Attenersi alle informazioni tecniche e alle avvertenze per lo smaltimento del prodotto, altrimenti rivolgersi al proprio rivenditore oppure alla Solvis GmbH & Co KG.

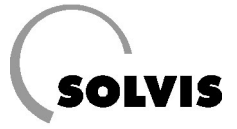

### Protocollo: SolvisControl – Periodi di riscaldamento e funzionamento

Data: \_\_\_\_\_ Utente dell'impianto: \_\_\_\_\_ Azienda specializzata: \_\_\_

| damento             | Giorno d.<br>sett. | Impostazione                               | Tempo | Tempo risc. 1 |       | Tempo risc. 2 |       | Tempo risc. 3 |  |
|---------------------|--------------------|--------------------------------------------|-------|---------------|-------|---------------|-------|---------------|--|
|                     |                    |                                            | dalle | alle          | dalle | alle          | dalle | alle          |  |
|                     | lu - do            | di fabbrica                                | 06:30 | 22:30         | 00:00 | 00:00         | 00:00 | 00:00         |  |
| cald                | lunedì             | Circ. risc. 1                              |       |               |       |               |       |               |  |
| i di rise           |                    | Circ. risc. 2                              |       |               |       |               |       |               |  |
|                     |                    | Circ. risc. 3                              |       |               |       |               |       |               |  |
| cuit                | martedì            | Circ. risc. 1                              |       |               |       |               |       |               |  |
| cir                 |                    | Circ. risc. 2                              |       |               |       |               |       |               |  |
| onamento diurno dei |                    | Circ. risc. 3                              |       |               |       |               |       |               |  |
|                     | mercoledì          | Circ. risc. 1                              |       |               |       |               |       |               |  |
|                     |                    | Circ. risc. 2                              |       |               |       |               |       |               |  |
|                     |                    | Circ. risc. 3                              |       |               |       |               |       |               |  |
|                     | giovedì            | Circ. risc. 1                              |       |               |       |               |       |               |  |
|                     |                    | Circ. risc. 2                              |       |               |       |               |       |               |  |
| inzi                |                    | Circ. risc. 3                              |       |               |       |               |       |               |  |
| il fu               | venerdì            | Circ. risc. 1                              |       |               |       |               |       |               |  |
| Der                 |                    | Circ. risc. 2                              |       |               |       |               |       |               |  |
| to<br>to            |                    | Circ. risc. 3                              |       |               |       |               |       |               |  |
| nen                 | sabato             | Circ. risc. 1                              |       |               |       |               |       |               |  |
| dar                 |                    | Circ. risc. 2                              |       |               |       |               |       |               |  |
| scal                |                    | Circ. risc. 3                              |       |               |       |               |       |               |  |
| ii riš              | domenica           | Circ. risc. 1                              |       |               |       |               |       |               |  |
| pi d                |                    | Circ. risc. 2                              |       |               |       |               |       |               |  |
| em                  |                    | Circ. risc. 3                              |       |               |       |               |       |               |  |
| F                   | lu - do            | Temp. ambiente teor.<br>(di fabbr.: 20 °C) |       |               |       |               |       |               |  |

| alda           | Giorno d. | Impostazione            | Disponibilità 1 |       | Disponibilità 2 |       | Disponibilità 3 |       |
|----------------|-----------|-------------------------|-----------------|-------|-----------------|-------|-----------------|-------|
|                | sett.     |                         | dalle           | alle  | dalle           | alle  | dalle           | alle  |
| 19             | lu - do   | di fabbr.: Acqua calda  | 06:15           | 20:00 | 00:00           | 00:00 | 00:00           | 00:00 |
| cdr            |           | di fabbr.: Circolazione | 06:00           | 08:00 | 12:00           | 13:00 | 17:00           | 20:00 |
| dia            | lunedì    | Acqua calda             |                 |       |                 |       |                 |       |
| e e            | lulieul   | Circolazione            |                 |       |                 |       |                 |       |
| zio            | martedì   | Acqua calda             |                 |       |                 |       |                 |       |
| odu            |           | Circolazione            |                 |       |                 |       |                 |       |
| circ           | mercoledì | Acqua calda             |                 |       |                 |       |                 |       |
| e la           |           | Circolazione            |                 |       |                 |       |                 |       |
| n pe           | giovedì   | Acqua calda             |                 |       |                 |       |                 |       |
| ilità<br>init: |           | Circolazione            |                 |       |                 |       |                 |       |
| nibi<br>sa     | venerdì   | Acqua calda             |                 |       |                 |       |                 |       |
| ods            |           | Circolazione            |                 |       |                 |       |                 |       |
| Tempi di dis   | sabato    | Acqua calda             |                 |       |                 |       |                 |       |
|                |           | Circolazione            |                 |       |                 |       |                 |       |
|                | domenica  | Acqua calda             |                 |       |                 |       |                 |       |
|                |           | Circolazione            |                 |       |                 |       |                 |       |

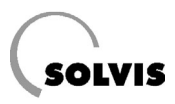

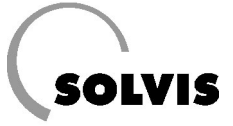

### Protocollo: SolvisControl – Periodi di riscaldamento e funzionamento

### Data: \_\_\_\_\_ Utente dell'impianto: \_\_\_\_\_ Azienda specializzata: \_

| riscaldamento | Giorno d  | Giorno d. Impostazione dalle               | po risc. 1 Tempo risc. 2 |       |       | Tempo risc. 3 |       |       |
|---------------|-----------|--------------------------------------------|--------------------------|-------|-------|---------------|-------|-------|
|               | sett.     |                                            | dalle                    | alle  | dalle | alle          | dalle | alle  |
|               | lu - do   | di fabbrica                                | 06:30                    | 22:30 | 00:00 | 00:00         | 00:00 | 00:00 |
|               | lunedì    | Circ. risc. 1                              |                          |       |       |               |       |       |
|               |           | Circ. risc. 2                              |                          |       |       |               |       |       |
| i di          |           | Circ. risc. 3                              |                          |       |       |               |       |       |
| cuit          | martedì   | Circ. risc. 1                              |                          |       |       |               |       |       |
| cir           |           | Circ. risc. 2                              |                          |       |       |               |       |       |
| dei           |           | Circ. risc. 3                              |                          |       |       |               |       |       |
| rno           | mercoledì | Circ. risc. 1                              |                          |       |       |               |       |       |
| mento diui    |           | Circ. risc. 2                              |                          |       |       |               |       |       |
|               |           | Circ. risc. 3                              |                          |       |       |               |       |       |
|               | giovedì   | Circ. risc. 1                              |                          |       |       |               |       |       |
| ona           |           | Circ. risc. 2                              |                          |       |       |               |       |       |
| inzi          |           | Circ. risc. 3                              |                          |       |       |               |       |       |
| il fu         | venerdì   | Circ. risc. 1                              |                          |       |       |               |       |       |
| per           |           | Circ. risc. 2                              |                          |       |       |               |       |       |
| to I          |           | Circ. risc. 3                              |                          |       |       |               |       |       |
| nen           | sabato    | Circ. risc. 1                              |                          |       |       |               |       |       |
| ldar          |           | Circ. risc. 2                              |                          |       |       |               |       |       |
| scal          |           | Circ. risc. 3                              |                          |       |       |               |       |       |
| i riș         | domenica  | Circ. risc. 1                              |                          |       |       |               |       |       |
| pi d          |           | Circ. risc. 2                              |                          |       |       |               |       |       |
| ēm            |           | Circ. risc. 3                              |                          |       |       |               |       |       |
|               | lu - do   | Temp. ambiente teor.<br>(di fabbr.: 20 °C) |                          |       |       |               |       |       |

| ia calda       | Giorno d. | Impostazione            | Disponibilità 1 |       | Disponibilità 2 |       | Disponibilità 3 |       |
|----------------|-----------|-------------------------|-----------------|-------|-----------------|-------|-----------------|-------|
|                | sett.     |                         | dalle           | alle  | dalle           | alle  | dalle           | alle  |
|                | lu - do   | di fabbr.: Acqua calda  | 06:15           | 20:00 | 00:00           | 00:00 | 00:00           | 00:00 |
| cdr            |           | di fabbr.: Circolazione | 06:00           | 08:00 | 12:00           | 13:00 | 17:00           | 20:00 |
| dia            | lunedì    | Acqua calda             |                 |       |                 |       |                 |       |
| ne             | lulicul   | Circolazione            |                 |       |                 |       |                 |       |
| zio            | martedì   | Acqua calda             |                 |       |                 |       |                 |       |
| odu            |           | Circolazione            |                 |       |                 |       |                 |       |
| circ pr        | mercoledì | Acqua calda             |                 |       |                 |       |                 |       |
| e e            |           | Circolazione            |                 |       |                 |       |                 |       |
| n pe           | giovedì   | Acqua calda             |                 |       |                 |       |                 |       |
| ilità<br>init: |           | Circolazione            |                 |       |                 |       |                 |       |
| sa             | venerdì   | Acqua calda             |                 |       |                 |       |                 |       |
| spo            |           | Circolazione            |                 |       |                 |       |                 |       |
| Tempi di dis   | sabato    | Acqua calda             |                 |       |                 |       |                 |       |
|                |           | Circolazione            |                 |       |                 |       |                 |       |
|                | domenica  | Acqua calda             |                 |       |                 |       |                 |       |
|                |           | Circolazione            |                 |       |                 |       |                 |       |

S

I

Т 1 Т

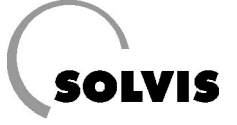

SOLVIS GmbH & Co KG · Grotrian-Steinweg-Straße 12 · 38112 Braunschweig · Tel.: 0531 28904-0 · Fax: 0531 28904-100 Internet: www.solvis.de